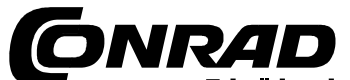

Conrad Vevőszolgálat, 1124 Budapest, jagelló út 30. Tel: 319-0250

# CASIO KL-820 típusú feliratozó

# Rendelési szám: 775458

## Biztonsági előírások

## Alkáli típusú elemek

Ha az alkáli típusú elemekből kilépő folyadék a szemünkbe jutna, azonnal az alábbiakat tegyük:

- 1. Ne dörzsöljük a szemünket! Friss vízzel öblítsük alaposan ki.
- 2. Azonnal forduljunk orvoshoz.

Ha az alkáli típusú elemekből kilépő folyadékot a szemünkben hagyjuk, elveszíthetjük a látásunkat.

• Füst, sajátos szag, átmelegedés és más szokatlan jelenség

Ha a készüléket a belőle kilépő füst vagy sajátos szag, vagy átmelegedés ellenére tovább használjuk, tüzet vagy áramütést idézhetünk elő. Ha bármelyik fenti jelenség előfordul, az alábbiakat kell tennünk:

- Kapcsoljuk ki a tápáramellátást.
- Húzzuk ki a hálózati dugót a konnektorból.
- Forduljunk a forgalmazóhoz.

## Hálózat adapter

Az adapter helytelen használata tüzet vagy áramütést okozhat. Feltétlenül kövessük az adapterrel kapcsolatban az alábbi előírásokat:

– Csak a készülékhez előírt adaptert használjuk.

- A készüléket csak olyan tápáramforrásra csatlakoz-tassuk, amelynek az adatai megegyeznek a készülék hátoldalán lévő típustábla adataival.
- Ne csatlakoztassuk a hálózati adaptert más készüléket is tápláló dugaszaljba, vagy más készülékkel közösen használt hosszabbító kábelre.
- Ne fektessünk vagy állítsunk nehéz tárgyakat az adapterre, és ne tegyük ki közvetlen hőhatásnak.
- Ne változtassuk meg az adaptert vagy a kábelét, és a kábelt ne törjük meg, ne csavarjuk meg, és ne kössünk rá csomót.
- Ha megsérülne a hálózati adapter vagy a kábele, forduljunk a forgalmazóhoz.
- Ne használjuk a hálózati adaptert olyan helyen, ahol víz kerülhet rá.
- Ha hosszabb ideig (pl. nyaralás idejére) nem fogjuk használni a készüléket, húzzuk ki a hálózati adaptert.
- Ne rakódjon le por vagy egyéb anyag a hálózati adapter dugójára. Évente legalább egyszer húzzuk ki a dugót, és tisztítsuk meg egy száraz ruhával vagy porszívóval.
- A hálózati adapter, de különösen a hálózati dugó és -hüvely tisztítására ne használjunk mosogató vagy tisztítószert.

## Elemek

Az elemek helytelen kezelése kifolyásukhoz, esetleg felrobbanásukhoz vezethet, aminek a következtében a körülöttük lévő alkatrészek megsérülhetnek, vagy tűz- és személyi sérülés veszélye jöhet létre. Tehát:

- Ne szedjük szét, ne zárjuk rövidre, ne dobjuk tűzbe, és ne próbáljuk feltölteni az elemeket, mert ezek robbanásveszélyes műveletek.
- Ne tegyük ki közvetlen hőhatásnak az elemeket.
- Csak az ehhez a készülékhez való elemeket használjunk.
- Vegyük ki az elemeket a készülékből, ha hosszabb ideig nem fogjuk használni.
- Soha ne használjunk keverten régi és új elemeket, és csak azonos típusú elemeket használjunk!
- Feltétlenül figyeljünk az elemek helyes polaritására!

- Az elemtartó rugóinak éles széle van. Ne nyúljunk hozzájuk az ujjunkkal az elemek berakásakor vagy cseréjekor, mert megsérülhetünk.
- Ne készítsünk címkét és főleg ne ragasszuk fel olyan edényre, amelyet mikrohullámú sütőbe fogunk berakni.

A címke anyaga fémet tartalmaz, ami tűz- és sérülés-veszélyt jelent, ha berakjuk a mikrohullámú sütőbe. Sőt még deformálódhat is az az edény, amelyre a címke fel van ragasztva.

## • A fontos adatokat jegyezzük fel.

A készülék elromolhat, javításakor vagy az elemek kimerülése esetén elveszhetnek a memória adatai.

## A felállítási hely

Ne állítsuk fel a készüléket az alábbi helyekre, ahol tűz vagy áramütés veszélye léphet fel:

- Nagyon nedves vagy poros helyiség.
- Főzőhelyiségben, vagy ahol olajgőz keletkezhet.
- Fűtőkészülékek közelében, fűtött padlón, közvetlen napsütésnek kitett helyen, napon parkoló zárt gépkocsiban, és minden olyan helyen, ahol erős a hőképződés.

#### • A kijelző

- Ne gyakoroljunk nyomást a kijelző üveglapjára, mert eltörhet, és az üvegszilánkok sérülést okozhatnak.
- Ha eltörik a kijelző üvege, ne nyúljunk az LCD-lemezben lévő folyadékhoz, mert bőrkiütést okozhat.
- Ha az LCD-lemezből kikerülő folyadék a szájunkba jutna, alaposan öblítsük ki friss vízzel, majd pedig forduljunk orvoshoz.

## Forró alkatrészek

 Ne nyúljunk a nyomtatófejhez, vagy a közelében lévő fém alkatrészekhez, mert nagyon forróak lehetnek, így égési sérüléseket okozhatnak.

## Elővigyázatosság használat közben

- Ne használjuk a címkenyomtatót olyan helyen, ahol közvetlen napsütésnek, magas páratartalomnak, elektrosztatikus feltöltődésnek, gyors hőmérséklet-változásnak, vagy szélsőséges hőmérsékletnek van kitéve. A megengedett üzemi hőmérséklet 10°C÷35°C.
- 10°C alatt alacsonyabb az elemkapacitás, ezért az elemkimerülésre figyelmeztető kiírás hamarabb jelenik meg, mint normál esetben. Ebben az esetben vigyük melegebb helyre a címkenyomtatót.
- Ne tegyük ki a készüléket erős lökéseknek vagy rázkódásnak.
- Ne kerüljenek a nyomtatómű belsejébe gemkapcsok vagy hasonló tárgyak.
- Ne húzzuk ki túl nagy erővel a szalagot, és ne próbáljuk benyomni a kazettába.
- Címkenyomtatáskor legyen a készülék sík felületre állítva. Ferde helyzetben adott esetben nem lehet rendesen nyomtatni vele.
- Az életlen nyomat az elszennyeződött nyomtatófejre utal. Ebben az esetben tisztítsuk meg a nyomtatófejet és a gumigörgőt.
- Ha olyan helyen használjuk a címkenyomtatót, ahol közvetlen napsütésnek vagy más erős fénynek van kitéve, a fotóérzékelő működését megzavarhatják.

## Bevezetés

A CASIO KL-820 típusú címkenyomtatóval felragasztható címkék állíthatók elő számos felhasználásra, pl. névtábla, CD/DVD-címkék, iratrendezők stb.

A címkék tetszetős kialakítására a következő funkciók állnak rendelkezésre:

- különböző címkeszalag-formátumok (6 mm, 9 mm, 12 mm, 18 mm, 24 mm)
- tetszetős betűfajták (groteszk, dőlt groteszk, legömbölyített groteszk, antiqua, dőlt antiqua)

- szövegeffektusok (árnyékolás, aláhúzás, bekeretezés)
- különböző betűstílusok (normál, félkövér, árnyékolt, domború)
- gyárilag programozott szimbólumok
- szövegtároló
- layout-nyomtatás
- sorszámozás
- vonalkód
- gyárilag programozott logók
- gyárilag programozott keretek
- függőleges nyomtatás
- tükörkép-nyomtatás
- kijelző jelentései 6 nyelven (angol, német, francia, olasz, spanyol, svéd)

#### Fontos megjegyzések!

- A gyártó nem vállal semmilyen felelősséget bárminő veszteségért vagy harmadik személy kártérítési igényéért, amely ennek a készüléknek a használatából fakadhat.
- A gyártó nem vállal semmiféle felelősséget üzem-zavar, javítás vagy áramszünet által okozott adat-vesztésből eredő bármilyen kárért.
- A felhasználó dolga a fontos adatokról biztonsági másolatokat készíteni és azokat megőrizni.

## 1. rész: Általános ismertetés Áttekintő képek

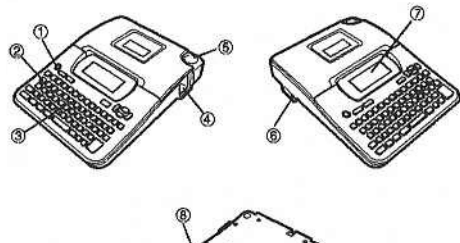

1. főgomb

A készülék bekapcsolására és kikapcsolására.

- 2. funkciógomb
- 3. betügombok
- 4. címkeszalag kiadónyílás
- 5. szalagvágó gomb
- 6. csatlakozóhüvely az opciós hálózati adapter számára
- 7. folyadékkristályos kijelző (LCD)
- 8. elemtartó

## A címkenyomtató menüi

A címkenyomtató kezelése nagyon egyszerű a kijelzőn megjeleníthető menüknek köszönhetően, amelyeket a szükséges beállítások kiválasztására használhatunk. Az egyes menük alább részletes ismertetésre kerülnek, a menük használatakor azonban általánosan az alábbi szempontokat kell figyelembe venni.

• A menüben aláhúzott sor van éppen kiválasztva.

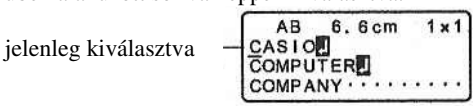

- A <, >, ∧ és ∨ gombbal húzhatjuk el az aláhúzást balra, jobbra, felfelé vagy lefelé, ill. változtathatjuk meg a kiválasztott helyet.
- Nyomjuk meg a SET gombot, hogy végrehajtsuk az aláhúzott helyet, vagy az ESC gombot, hogy elhagyjuk a kijelzett menüt (hogy visszatérjünk az előző menübe vagy mezőbe) anélkül, hogy egy másik helyet kiválasztanánk.
- Ha egy menüpont végrehajtása céljából megnyomjuk a SET gombot, a címkenyomtató vagy a következő menüre kapcsolódik át, vagy pedig végrehajtja a készülék a

kiválasztott funkciót, majd visszakapcsol arra a szövegbeadási mezőre, ahonnan elkezdte a funkció végrehajtását.

#### Ha kinyílik a kazettatartó fedele

Rakjuk vissza a fedelet az ábra szerint. Vigyázzunk arra, hogy közben ne hajlítsuk meg túlzottan a fedelet, mivel megsérülhetnek a fülek és a lyukak.

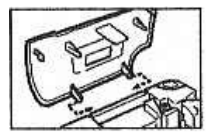

# 2. rész: Előkészületek

## Tápáramellátás

A címkenyomtatót 6 db AA-méretű ceruzaelemmel vagy a külön rendelhető AD-A95100 típusú hálózati adapterrel lehet táplálni.

#### Elemcsere

Egy praktikus figyelmeztető jelzés tudatja velünk, hogy a készülék kifogástalan működéséhez már túl alacsony az elemek feszültsége. Ekkor a kijelző kiválasztott nyelvén (pl. németül: "BATTERIESP. NIEDRIG" = alacsony az elemek feszültsége) megjelenik a figyelmeztető szöveg az egyik alábbi műveletnél:

- bekapcsoljuk a készüléket
- egy címkenyomtatást végzünk

Ha megjelenik ez a szöveg, a **SET** gomb megnyomásával tüntethetjük el a kijelzőről. Bár ekkor még elvégezhető néhány művelet a készüléken, de esetleg a nagyobb áramfelvételű műveletek (pl. címkenyomtatás) már nem. Mindenesetre a figyelmeztető szöveg megjelenése után minél előbb cseréljük ki az elemeket.

#### Fontos megjegyzések!

- Az elemek szakszerűtlen kezelése felrobbanásukat vagy kifolyásukat eredményezheti, ami a készülék sérülését okozhatja.
- Az elemek pozitív (+), ill. negatív (-) pólusa a helyes irányba mutasson.
- Ne használjunk keverten különböző típusú elemeket.
- Ne hagyjunk kimerült elemeket a készülékben.
- Vegyük ki az elemeket a készülékből, ha hosszabb ideig nem fogjuk használni.
- Ne használjunk akkumulátorokat ehhez a készülékhez.
- Ne tegyük ki közvetlen hőhatásnak, ne zárjuk rövidre, és ne szedjük szét az elemeket.
- Az elemeket gyerekek által el nem érhető helyen tároljuk. Ha egyszer mégis lenyelne valaki egy elemet, azonnal forduljunk orvoshoz.

#### A memória adatainak a védelme

- Semmi esetre se vegyük ki az elemeket, vagy bontsuk le a hálózati adaptert, ha be van kapcsolva a készülék. A címkenyomtató kikapcsolása után is győződjünk meg arról, hogy a kijelző teljesen üres, mielőtt az elemeket kivennénk, vagy pedig kihúznánk a hálózati adaptert. Ha ezeket rossz időben tesszük meg, akkor törlődhet az éppen munka alatt lévő szöveg, vagy a memóriában tárolt adatok.
- Feltétlenül készítsünk biztonsági másolatot minden, a memóriában tárolt fontos adatról.

#### Fontos megjegyzések!

- Gyenge elemek esetében előfordulhat, hogy hirtelen kikapcsolódik a készülék. Ezért ajánlatos az opciós hálózati adapter használata a készülék táplálására.
- Amikor átállunk az adapteres táplálásról az elemesre, vagy fordítva, feltétlenül kapcsoljuk ki a készüléket. Csak ezután csatlakoztassuk az adapter, ill. rakjuk be az elemeket. Ha ilyenkor még be van kapcsolva a készülék, automatikusan kikapcsolódhat, és az éppen feldolgozás alatt álló szöveg törlődhet.

#### Az elemek üzemélettartama

 Kb. 4 db 18 mm-es címkeszalag-kazetta kinyomtatása szabványszerű nyomtatási körülmények között.\*

\* Szöveg vagy nagy fekete felületekkel rendelkező grafika nyomtatása alacsony környezeti hőmérséklet mellett jelentősen lecsökkentheti az elemek üzem-élettartamát.

## Az elemek berakása

Figyelem! A címkenyomtató táplálására kizárólag alkáli típusú elemeket (6 db AA, ill. LR6) használjunk.

- 1. Kapcsoljuk ki a táplálást.
- Ha az opcionális hálózati adaptert használjuk, akkor bontsuk le most a készülékről.
- Fordítsuk fel a címkenyomtatót. Nyissuk ki az elemtartó fedelét a jobboldali ábra szerint.
- 3. Rakjuk be az elemeket az elem-tartóba.
- Feltétlenül alkáli típusú elemeket rakjunk be.
- A pólusok helyes irányba nézzenek.
- Rakjuk vissza a helyére az elem-tartó fedelét.

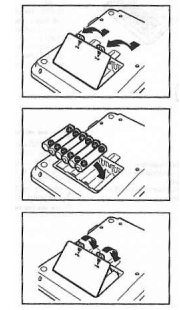

# Hálózati adapter

Ha a címkenyomtató táplálására az opcionális hálózati adaptert használjuk, az alábbiakra kell gondolnunk:

- Csak a helyi hálózati feszültséggel megegyező névleges feszültségű, eredeti CASIO AD-A95100 típusú hálózati adaptert alkalmazzuk. Más adapter használata kárt tehet a készülékben.
- A hálózati adapter csatlakoztatása előtt feltétlenül kapcsoljuk ki a címkenyomtatót. Csak akkor kapcsoljuk be megint a táplálást, ha az adaptert csatlakoztattuk már a nyomtatóhoz és a hálózatra is.
- Ha nem használjuk a címkenyomtatót, húzzuk ki az adapter dugóját a hálózati dugaszaljból.

### A hálózati adapter csatlakoztatása

Az adaptert a jobboldali ábra szerint csatlakoztassuk a készülékre, majd dugjuk be a dugóját a hálózati dugaszaljba.

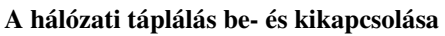

Az **ON/OFF** kapcsoló megnyomása által kapcsolhatjuk be vagy ki a készüléket.

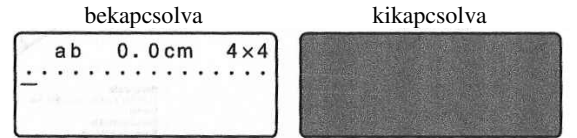

Fontos megjegyzés! Mielőtt első ízben használatba vennénk a címkenyomtatót, visszaállítást kell végezni.

#### A tároló visszaállítása

Fontos megjegyzés! A tároló visszaállításakor az összes beadott adat elvész.

- 1. A címkenyomtató feltétlenül legyen kikapcsolva.
- Tartsuk nyomva a PRINT és a SPACE gombot, és közben nyomjuk meg az ON/OFF gombot a táplálás újbóli bekapcsolása céljából.
- Ennél a lekérdezésnél meg kell erősíteni, hogy inicializálni akarjuk-e a címkenyomtatót.

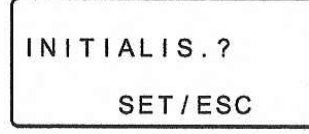

- 3. Engedjük fel a **PRINT** a **SPACE** és az **ON/OFF** gombot.
- 4. Nyomjuk meg a **SET** gombot a címkenyomtató iniciálása céljából, vagy az **ESC** gombot a vissza-állítás érvénytelenítésére iniciálás nélkül.

#### A kijelző nyelvének a beállítása

A kijelző jelentéseit angol, német, francia, olasz, spanyol vagy svéd nyelven lehet megjeleníteni (lásd később). **Automatikus kikapcsolás**  Ha kb. 6 percen keresztül nem nyomunk meg egyetlen gombot sem, a készülék automatikusan kikapcsolódik. Az **ON/OFF** gombbal kapcsolhatjuk be újból.

## Egy szedés lehívása a tárolóból

Ha egy szedés beállítása közben kikapcsoljuk a táplálást, vagy működésbe lép az automatikus kikapcsolás, az addig elkészült szedésrész átmenetileg tárolódik a memóriában. A következő bekapcsoláskor a kijelző beállított nyelvén a "[SET] a lehíváshoz" üzenet jelenik meg. Ha most a **SET** gombot megnyomjuk, a kijelzőben megjelenik az éppen tárolt szedésrész.

\* A layout-nyomtatással, sorszámozással vagy vonal-kóddal készült szedésrész nem állítható helyre.

## Fontos megjegyzések!

- Ne próbáljuk visszatolni a címkeszalagot a kazettába. Ha már kihúzódott a szalag a kazettából, többé nem tekerhető fel. Ha mégis megpróbáljuk ezt, a címke-nyomtató működési hibáját idézzük elő.
- Ezzel a címkenyomtatóval a következő méretű szalagokat lehet feliratozni: 6 mm, 9 mm, 12 mm, 18 mm, 24 mm.

#### A címkeszalag-kazetta berakása

- 1. A címkenyomtató feltétlenül legyen kikapcsolva.
- 2. Nyúljunk be az ujjunkkal a kazettatartó fedele alá, és hajtsuk fel a fedelet.

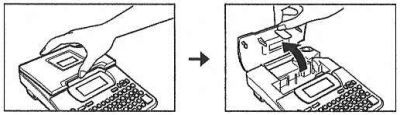

- Ne fogjuk meg a nyomtatófejet, vagy az ahhoz közellévő fémrészeket, mert nagyon forrók lehetnek.
- 3. Vegyük le az új címkeszalag tartókapcsát, és nézzük meg, hogy a szalag használatra alkalmas-e.
- Győződjünk meg arról, hogy a címkeszalag a szalagvezető alatt van-e, és nincs-e meghajolva vagy megcsavarodva. szalagvezető

Bandführung In Ordnung!

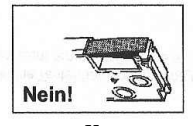

rendben van

nincs rendben címkeszalag

 Húzzunk ki mintegy 3 centiméter szalagot a kazettából.

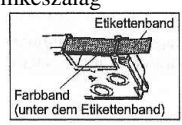

színes szalag (a címkeszalag alatt)

#### Fontos megjegyzések!

- A kihúzott szalagot már nem lehet visszatolni a kazettába.
- Ne húzzuk erőszakkal ki a szalagot a kazettából, mert elszakadhat, és működési hibát okozhat.
- 5. A laza színes szalagot egy ceruzával vagy más hegyes tárggyal feszíthetjük meg az ábra szerint. A címkeszalag nem mozog eközben.
- Ha laza színes szalagot rakunk be a címkenyomtatóba, akkor elszakadhat, vagy más probléma adódhat.

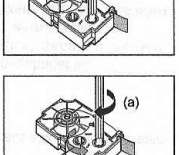

- A színes szalag felcsévélő orsóját csak a nyíllal jelzett irányba (a) forgassuk.
- Addig forgassuk a felcsévélő orsót, amíg a másik orsó is el nem kezd forogni a nyíllal jelzett irányba. Ez jelzi azt, hogy már feszes a színes szalag.
- Rakjuk be a címkeszalagot a nyomtatóba úgy, hogy a címkeszalagot és a színes szalagot a fej és a görgő között vezessük át.

görgő

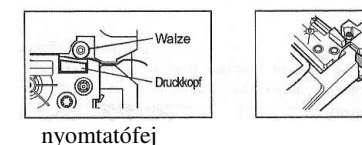

- 7. Zárjuk le a fedelet.
- Kapcsoljuk be a címkenyomtatót, majd nyomjuk meg először a FUNC gombot, majd kétszer vagy háromszor a – (FEED = előtolás) gombot, hogy a címkeszalag biztosan kijöjjön.
- Ha a címkeszalag nem jön ki kifogástalanul, kapcsoljuk ki a nyomtatót, és kezdjük újra az 1. ponttól.

# 3. rész: Betűk/számok és különleges karakterek beadása

Az egyszerűség kedvéért a következőkben mind a betűk és a számok, mind a különleges jelek megnevezése "karakter". Az alábbi magyarázatok a címkenyomtató bekapcsolásakor aktív standard beállításokon alapulnak.

Fontos megjegyzés! Címkénként 100 karakter adható be.

A 100. karakter beadása után nincs mód további beadásra.

#### Szimbólumok és kijelzések

Mielőtt elkezdenénk a beadást, ismerkedjünk meg a címkenyomtató kijelzőjén megjelenő szimbólumokkal és jelzésekkel.

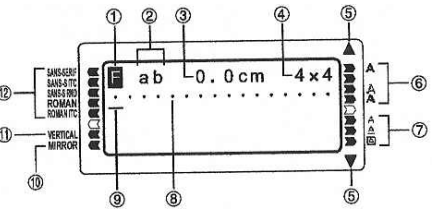

#### ① funkció/átkapcsoló/kódjelző

jelenik meg, ha megnyomjuk a **FUNC** gombot. Ha megnyomunk egy gombot, amikor ez a jelzés látható a kijelzőn, akkor a végrehajtandó gomb felett, alatt vagy mellett jelzett funkció kerül végrehajtásra.

S jelenik meg, ha megnyomjuk a SHIFT gombot. Amikor ezt a gombot megnyomva tartjuk, a tasztatúra átkapcsolódik, úgyhogy a betűgombok a beállítottal ellentétes nagybetűt/kisbetűt adnak be. A számjegy-gombok a jobb felső sarkukban jelzett írásjelet adják be. A tasztatúra automatikusan elhagyja az átkapcsolt állapotát (és eltűnik az átkapcsolásjelző), ha beadtunk egy karaktert.

**G** jelenik meg, ha megnyomjuk a **CODE** gombot. Amíg ez a jelzés látható a kijelzőn, a számjegygombok a felettük jelzett ékezeteket adják be, míg az **U**, **O**, **P**, **A**, **S**, **J**, **K**, **L**, **Z**, **C** és **N** betűgomb a jobb sarkukban jelzett különleges karaktert. A tasztatúra automatikusan visszatér a normál állapotába (és eltűnik a kódjelző), ha beadunk egy ékezetet.

**SC** jelenik meg, ha egyszerre megnyomjuk a **SHIFT** és a **CODE** gombot.

### <sup>©</sup> CAPS-be/ki jelző

Az "AB" vagy az "ab" a nagybetűs-, ill. kisbetűs beadást jelöli.

#### **③** Szalaghossz

Ez az érték az éppen nyomtatott szalag hosszát adja meg.

#### Betűméret-jelző

Ez a jelző adja meg annak a karakternek a nagyságát, amelyen éppen a kurzor áll.

#### S Lapozás-jelzők

Ezek a jelzők akkor jelennek meg, ha a pillanatnyi kijelzés felett vagy alatt is vannak adatok.

#### 6 Betűstílus jelzők

Ezek a jelzők mutatják az éppen használt betűstílust. A normál, félkövér, körvonalas, árnyékolt és a domború betűstílus közül választhatunk.

#### Ø Betűhatás jelzők

Ezek a jelzők mutatják az éppen használt betűhatást. Az árnyékolás, aláhúzás és bekeretezés között választhatunk.

#### 8 Karakterhely jelzők

Ezek a jelzők azt mutatják, hogy hol fognak megjelenni a beadott karakterek. Ez a mező mindig üres a címke-nyomtató bekapcsolásakor.

## Murzor

A kurzor a következő beadási helyet mutatja. A beadandó karakter a kurzor helyén jelenik meg.

## **@** Tükörnyomtatás jelzője

Ez a jelző azt mutatja, hogy a címkenyomtató tükör-nyomtatásra van beállítva. Ha ez a jelző nem látható, akkor normál nyomtatás (nem tükörnyomtatás) készül.

## **DD** Függőleges nyomtatás jelzője

Ez a jelző azt mutatja, hogy a címkenyomtató függőleges nyomtatásra van beállítva. Ha ez a jelző nem látható, akkor normál nyomatás (nem függőleges) készül.

#### ①② Betűfajta-jelző

Az éppen kiválasztott betűfajta mellett jelenik meg.

#### Az alfanumerikus jelek beadásának az alap-lépései

Az alábbi példán mutatjuk be az eljárás menetét, amikoris a címkenyomtató bekapcsolásakor érvényes kezdeti beállításokat alkalmazzuk.

ABXYZ Computer Company

1234567890

**Megjegyzés!** Ha nyomva tartunk egy gombot, akkor az adott funkció vagy beadás mindaddig felgyorsulva ismétlődik, amígcsak fel nem engedjük az adott gombot.

- 1. Kapcsoljuk be a táplálást.
- 2. Adjuk be a szöveg első sorát.
- A nagybetűk beadásához használjuk vagy a SHIFT, vagy a CAPS gombot. A CAPS használatakor a tasztatúra mindaddig nagybetűs üzemmódban marad, amígcsak újból meg nem nyomjuk a CAPS gombot.
- Egy szóköz beadásához nyomjuk meg a SPACE gombot.
- Ha hibázunk a beadásnál, nyomjuk meg a **BS** gombot a helytelen karakter törlésére, és a helyes beadására.
- Ha egy szövegsor végére értünk, nyomjuk meg a sorváltás gombot ().
- A kijelzőn ott jelenik meg a sorváltás szimbóluma, ahol a következő sorra váltottunk át.
- A beadható karakterek száma a címkenyomtatóba berakott szalag szélességétől függ.

| maximális szalagszélesség | sorok száma |
|---------------------------|-------------|
| 6 mm                      | 1           |

| 9 mm  | 1 |
|-------|---|
| 12 mm | 2 |
| 18 mm | 3 |
| 24 mm | 3 |

- 4. Adjuk be a második sor karaktereit.
- 5. A beadott karakterek kinyomtatása céljából nyomjuk meg a **PRINT** gombot.

#### Tudnivalók a CODE gombról

A **CODE** gomb segítségével a különböző nyelvekhez szükséges különleges karaktereket (betűket) adhatjuk be. Az alábbi táblázatok mutatják, hogy melyik gombokat kell megnyomni a **CODE** gomb segítségével beadható karakterek lehívására.

CAPS bekapcsolva

| gombnyomás  | karakter | gombnyomás                    | karakter | gombnyomás       | karaktei |
|-------------|----------|-------------------------------|----------|------------------|----------|
| Trade Later | Zalahan  | To at a she at it there are a | Zalahan  | Testashatätisuna | Zolohon  |

| rasteriostangung | 201011011 | lasterisotangang | Loionon | rabionibbildigung | mororrorr |
|------------------|-----------|------------------|---------|-------------------|-----------|
| CODE U           | 0         | CODE Z           | Ż       | CODE 5            | ~         |
| CODE O           | Œ         | CODE C           | Ç       | CODE 6            | ~         |
| CODE P           | Å         | CODE N           | Ň       | CODE 7            | 0         |
| CODE A           | Æ         | CODE 1           |         | CODE 8            | 1         |
| CODE J           | Ö         | CODE 2           |         | CODE 9            |           |
| CODE K           | Ä         | CODE 3           |         | CODE 0            | L         |
| 00051            | 0         | CODE 4           | ~       |                   |           |

CAPS kikapcsolva

gombnyomás karakter gombnyomás karakter gombnyomás karakter

| Tastenbetätigung | Zeichen | Tastenbetätigung | Zeichen     | Tastenbetätigung | Zeichen |
|------------------|---------|------------------|-------------|------------------|---------|
| CODE U           | ü       | CODE L           | ø           | CODE 4           |         |
| CODE O           | œ       | CODE Z           | ż           | CODE 5           | ^       |
| CODE P           | á       | CODE C           | c           | CODE 6           | ~       |
| CODE A           | æ       | CODE N           | ñ           | CODE 7           | 0       |
| CODE S           | ß       | CODE 1           | 1-1.515     | CODE 8           | 1       |
| CODE J           | ö       | CODE 2           | and a first | CODE 9           |         |
| CODE K           | ä       | CODE 3           | 1.0.45217   | CODE 0           | L       |

Példa: á beadása:

Gomb megnyomása:

- 1. CODE
- 2. 1
- 3. A

## Különleges karakterek

A SYMBOL gomb megnyomásával megjeleníthetünk egy menüt, amelyből lehívhatjuk a kívánt különleges karaktert (összesen 87 van).

- 1. Ha a kurzor a kívánt különleges karakter beadási helyén van, nyomjuk meg a SYMBOL gombot.
- A kijelzőn aláhúzott különleges karakter van éppen kiválasztva.

| _ | _ |   | _ |   | S | Y | M | В | 0  | L  |    | _  | - | _ | _  |
|---|---|---|---|---|---|---|---|---|----|----|----|----|---|---|----|
| , |   | : | ; |   | ? | ! |   | , | "  | 59 | 17 | «  | » | i | i  |
| ( | ) | 1 | J | { | } | < | > | « | >> | 1  | ١  | \$ | ¢ | £ | Fr |
| ¥ | # | & | * | @ | § | % | % | + | -  | X  | =  | ≠  | ÷ | ± | <  |

- $A <, >, \land, \lor$  kurzorgombokkal vihetjük el az aláhúzást a kívánt különleges karakterre.
- Nem lehet egyszerre az összes különleges karaktert megjeleníteni a kijelzőn. Az adott kurzorgomb megnyomásakor a karakterek a kijelzőn a megfelelő irányba tolódnak el.
- Miután a kívánt különleges karakter alá van már húzva, nyomjuk meg a SET gombot.
- Ez visszahívja a beadási mezőt, és a kiválasztott különleges karakter azon a helyen jelenik meg a listában, ahonnan lehívtuk.

#### Szövegblokkok használata

Az alábbi címkemintában a "Promotion Plan" és a "Retail Package Sample Data" két független egység, amelyeket "szövegblokk"-nak, vagy egyszerűen "blokk"-nak hívunk. A címkeszalag szövegeit blokkokra bonthatjuk fel, majd az alábbi beállításokat alkalmazhatjuk az egyes blokkokra.

- szövegsorok száma
- szövegirány
- karakterosztás

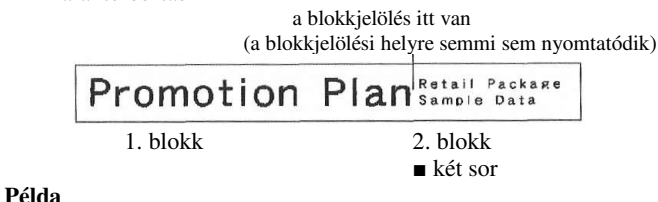

A "Promotion Plan" és a "Retail Package Sample Data"

- elrendezése külön blokként egyazon címkeszalagon belül.
- Adjuk be az első sor szövegét. 1. (példánkban "Promotion Plan")
- Nyomjuk meg a **FUNC**, majd a **G** gombot. 2.
- Ezzel beadunk egy blokkjelölést, amely a tőle balra eső szöveget egy blokká teszi.

ab 14.7cm 4×4 omotion PlanB\_ P

3.

Blokkjelölés

A blokkjelölések csak a kijelzőn jelennek meg, a címkére nem nyomtatódnak ki.

Adjuk be a következő sor szövegét (példánkban "Retail Package...")

|    | а | b  |   | 2 | 5 |   | 3 | С | m |   |   | 4 | x | 4 |
|----|---|----|---|---|---|---|---|---|---|---|---|---|---|---|
| Pr | 0 | mo | D | t | i | 0 | n |   | P | 1 | а | n | В |   |
| Re | t | ai | i | ١ |   | P | а | С | k | а | g | е | • | • |

- Egy blokkjelölés törléséhez toljuk el a kurzort a szimbólumhoz, majd nyomjuk meg a DEL gombot. Jegyezzük meg, hogy a blokkjelöléseket nem lehet a BS-gombbal törölni.
- Egy címkeszalagon három blokkot lehet alkalmazni.
- Egy már beadott szöveget utólag is felbonthatunk blokkokra. Vigyük ehhez a kurzort arra a helyre, ahová a blokkjelölést el akarjuk helyezni, majd nyomjuk meg a FUNC és a gombot.
- A blokkjelölések nem adhatók be, ha a szalaghosszra a rögzített (FEST/FIXED) opciót választottuk.
- bekeretezési funkció nem alkalmazható, ha А egy blokkjelölést adtunk be.

# 4. rész Karakterek törlése és beszúrása

#### A kurzor mozgatása

A kurzorgombokkal ráállíthatjuk a kurzort a kijelzőn belül a törölni vagy szerkeszteni kívánt helyre.

#### A kurzor eltolása

- A < gombbal balra, míg a > gombbal jobbra mozgatjuk a kurzort.
- A ^ gombbal felfelé, a v gombbal pedig lefelé mozgatjuk a kurzort.
- Ahhoz, hogy a kurzort a kijelzőn látható karakterek elé (azaz teljesen balra) vigyük, nyomjuk meg a **FUNC** és a < gombot.
- A FUNC és a > gomb segítségévek a kurzort a kijelzőn látható karakterek mögé (azaz teljesen jobbra) vihetjük.
- Ha a <, >,  $\land$ ,  $\lor$  kurzorgombot nyomva tartjuk, akkor a kurzor gyorsan mozog.

#### Egyes karakterek törlése

Egyes karaktereket vagy a BS-, vagy a DEL gombbal törölhetünk. A két mód között az egyetlen különbség csak a kurzor helyzete. Karakterek törlése a BS-gombbal

Példa: Változtassuk meg a "CASSSIO" szót a "CASIO" szóvá.

A < vagy a > gombbal vigyük a kurzort az"I" betű alá.

- 2. Nyomjuk meg kétszer a BS gombot, hogy az "I" betűtől balra lévő két "S" betűt töröljük, miközben az "IO" balra mozdul el.
- Nyomjuk meg először a FUNC-, majd a > gombot, hogy további beadás céljából a karaktersor végére ugorjunk.

## Karakterek törlése a DEL-gombbal

Példa: A "commputer" szó kijavítása "computer"-re.

- A < vagy a > gombbal vigyük a kurzort az első (bal szélső) "m" 1. betű alá.
- Nyomjuk meg kétszer a DEL gombot, hogy a két első "m" betűt 2. töröljük, miközben a "mputer" balra mozog. Nyomjuk meg először a FUNC-, majd a > gombot, hogy
- 3. további beadás céljából a karaktersor végére ugorjunk.

#### A teljes szöveg törlése a kijelzőről

Nyomjuk meg először a FUNC-, majd a DEL (CLS) gombot. Most az adott nyelven kérdést kapunk, hogy tényleg törölni akarjuk-e a szöveget (Pl. LÖSCHEN? SET/ESC). Erősítsük meg a törlés szándékát a SET gombbal, vagy hagyjuk félbe törlés nélkül a műveleteket az ESC gomb megnyomása által.

## A szöveg szerkesztése

#### Új karakterek beszúrása

Példa: Az "ABCDEF" módosítása "ABCXYZDEF"-re.

- Mialatt a kijelzőn az eredeti szöveg látható, vigyük a kurzort a 1. "D" betű alá.
- 2. Adjuk be az új szövegrészt (XYZ).
- Az új karaktereket a kurzor helyére szúrjuk be. A megmaradó karakterek oldalra tolódnak, hogy helyet adjanak az új karaktereknek.

#### Meglévő karakterek cseréje más karakterekre

Példa: Az "ABCDEF" módosítása "XYZDEF"-re

- 1. Mialatt a kijelzőn az eredeti szöveg látható, vagy a BS-, vagy a DEL-gombbal töröljük a feleslegessé vált karaktereket (ABC).
- 2. Adjuk be az új karaktereket (XYZ).

# 5. rész: Betűtípus, betűméret, szöveg-effektusok és betűstílus

Ez a rész a betűtípus kiválasztását ismerteti. Ezen kívül tárgyalja a betűméret és a szövegeffektusok, pl. aláhúzás, árnyékolás, és bekeretezés, továbbá a betűstílusok, pl. normál, félkövér, körvonalas, árnyékolt és domború közötti választást.

 Ha egy szöveg több blokkra van felbontva, akkor választhatunk az egy blokkra ("EIN BLOCK"), vagy az összes blokkra ("ALLE BLÖCKE") érvényes beállítást a betűtípus, betűméret, szöveg-effektusok és betűstílus számára.

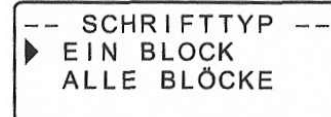

## Egy betűtípus kiválasztása

- A címkenyomatóval az alábbi öt betűtípus közül választhatunk:
- Groteszk (Sans-Serif)

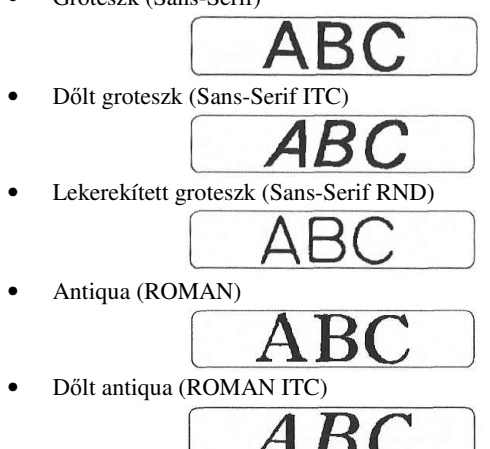

Akár az éppen beadott szövegre adhatunk meg egy betűtípust, akár specifikálhatunk egy alapbeállítást, amely minden egyes új címke elkészítésekor alkalmazásra kerül.

#### Fontos megjegyzés!

• A betűtípus megadása érvényes az adott blokk összes karakterére. Nem lehet egy blokkon belüli karakterekre különböző betűtípusokat megadni.

#### A programozott betűfajta megváltoztatása

- 1. Nyomjuk meg előbb a **FUNC**, majd a **FORM** (SET UP) gombot, hogy megjelenítsük az alapbeállítási menüt.
- Nyomjuk meg a ∧ vagy a ∨ gombot a programozott betűtípus üzemmód kiválasztására (V. SCHRIFTART), majd nyomjuk meg a SET gombot.
- 3. A ^ vagy a v gombbal válasszuk ki a programozott betűfajtául szolgáló betűfajtát, majd nyomjuk meg a **SET** gombot.
- Az általunk beprogramozott betűtípus kerül először alkalmazásra az összes új címkénél. Amikor beadjuk a szöveget, módunk van a fentieknek megfelelően megváltoztatni az alap-betűtípust, ha akarjuk.

#### Az éppen beadott szöveg betűtípusának a megváltoztatása

- 1. Miután beadtuk a kívánt szöveget, nyomjuk meg a **FONT** gombot.
- A ~ vagy a v gombbal válasszuk ki azt a betűfajtát, amelyre módosítani akarjuk az eredetit, majd nyomjuk meg a SET gombot.
- Ezzel befejeztük a beállást, ami után visszatérünk a szövegbeadási kijelzésre.

#### Betűméret

A betűméret beadására két különböző módszert alkal-mazhatunk: automatikus (AUTO) és kézi (MANUELL). Az AUTO módszernél a betűméret automatikusan állítódik be az alkalmazott szalagszélességnek és a rá nyomtatandó sorszámnak megfelelően. A kézi módszer esetében kézileg kell beadni a betűméretet.

Az alábbi táblázat azt mutatja meg, hogy milyen betű-nagyságot választ az AUTO funkció a paramétereknek megfelelően. sorszám/szalagszélesség (Anzahl der Zeilen/ Bandbreite)

| Bandbreite<br>Anzahl<br>der Zeilen | 6 mm              | 9 mm  | 12 mm | 18 mm        | 24 mm |
|------------------------------------|-------------------|-------|-------|--------------|-------|
| 1 Zeile                            | 1 × 1             | 2 × 2 | 3 × 3 | $4 \times 4$ | 4 × 4 |
| 2 Zeilen                           | - 3 <sub>ml</sub> | 18-28 | 1×1   | 1 × 1        | 1 × 1 |
| 3 Zellen                           | - 5               | - 2   |       | 1 × 1        | 1 × 1 |

Az alábbi táblázat a kézi üzemmódban rendelkezésre álló 24 betűméretet adja meg.

## betűméret-jelző tényleges méret

| (függől | eges x vizszintes mi |
|---------|----------------------|
| 1 × 1   | 3 mm × 3 mm          |
| 1 × 2   | 3 mm × 6 mm          |
| 1 × 3   | 3 mm × 9 mm          |
| 1 × 4   | 3 mm × 12 mm         |
| 1 × 5   | 3 mm × 15 mm         |
| 1 × 6   | 3 mm × 18 mm         |
| 2 × 1   | 6 mm × 3 mm          |
| 2×2     | 6 mm × 6 mm          |
| 2 × 3   | 6 mm × 9 mm          |
| 2 × 4   | 6 mm × 12 mm         |
| 2 × 5   | 6 mm × 15 mm         |
| 2 × 6   | 6 mm × 18 mm         |
| 3 × 1   | 9 mm × 3 mm          |
| 3 × 2   | 9 mm × 6 mm          |
| 3 × 3   | 9 mm × 9 mm          |
| 3 × 4   | 9 mm × 12 mm         |
| 3 × 5   | 9 mm × 15 mm         |
| 3 × 6   | 9 mm × 18 mm         |
| 4 × 1   | 12 mm × 3 mm         |
| 4 × 2   | 12 mm × 6 mm         |
| 4 × 3   | 12 mm × 9 mm         |
| 4 × 4   | 12 mm × 12 mm        |
| 4 × 5   | 12 mm × 15 mm        |
| 4 × 6   | 12 mm × 18 mm        |

A betűméret változások csak a nyomtatott szövegre vonatkoznak. A kijelzőben nem változik a betűméret.

#### Fontos megjegyzések!

- A betűméret-beállítás csak az adott blokk összes karakterére érvényes. Nem adhatók meg ettől eltérő betűméretek egyes karakterekre.
- A kinyomtatható maximális betűméret a címke-nyomtatóba berakott szalag szélességétől és a kinyomtatandó sorok számától függ. Ha a megadott betűméret meghaladja a lehetséges maximális méretet, a címkenyomtató automatikusan a megfelelő betű-méretet állítja be, mint azt az alábbi táblázat is mutatja. A kijelzőben a "túl sok méret" ("ZU VIELE ZEILEN") üzenet jelenik meg, ha a betűnagyság illesztése megtörtént.

#### 6 mm (1 sor)

|      |   | Horizontal |       |       |       |       |       |  |  |  |  |  |
|------|---|------------|-------|-------|-------|-------|-------|--|--|--|--|--|
|      |   | 1          | 2     | 3     | 4     | 5     | 6     |  |  |  |  |  |
| kal  | 1 | 1 × 1      | 1 × 2 | 1 × 3 | 1 × 4 | 1 × 5 | 1 × 6 |  |  |  |  |  |
|      | 2 | 1 × 1      | 1 × 2 | 1×3   | 1 × 4 | 1 × 5 | 1 × 6 |  |  |  |  |  |
| Vert | 3 | 1 × 1      | 1 × 2 | 1×3   | 1 × 4 | 1 × 5 | 1×6   |  |  |  |  |  |
|      | 4 | 1 x 1      | 1 × 2 | 1×3   | 1 × 4 | 1 × 5 | 1×6   |  |  |  |  |  |

(Horizontal = vízszintesen; Vertikal = függőlegesen) 9 mm (1 sor)

|          |   | Horizontal |       |       |       |       |       |  |  |  |  |
|----------|---|------------|-------|-------|-------|-------|-------|--|--|--|--|
|          |   | 1          | 2     | 3     | 4     | 5     | 6     |  |  |  |  |
|          | 1 | 1 × 1      | 1 × 2 | 1 × 3 | 1 × 4 | 1 × 5 | 1 × 6 |  |  |  |  |
| Vertikal | 2 | 2 × 1      | 2 × 2 | 2 × 3 | 2 × 4 | 2 × 5 | 2 × 6 |  |  |  |  |
|          | 3 | 2 × 1      | 2 × 2 | 2 × 3 | 2 × 4 | 2 × 5 | 2 × 6 |  |  |  |  |
|          | 4 | 2 × 1      | 2 × 2 | 2 × 3 | 2 × 4 | 2 × 5 | 2 × 6 |  |  |  |  |

12 mm (1 sor)

|      |   |       | Horizontal |       |       |       |       |  |  |  |  |  |  |
|------|---|-------|------------|-------|-------|-------|-------|--|--|--|--|--|--|
|      |   | 1     | 2          | 3     | 4     | 5     | 6     |  |  |  |  |  |  |
| kal  | 1 | 1 × 1 | 1 × 2      | 1×3   | 1 × 4 | 1 × 5 | 1×6   |  |  |  |  |  |  |
|      | 2 | 2 × 1 | 2 × 2      | 2 × 3 | 2 × 4 | 2 × 5 | 2 × 6 |  |  |  |  |  |  |
| Vert | 3 | 3 × 1 | 3 × 2      | 3×3   | 3 × 4 | 3 × 5 | 3×6   |  |  |  |  |  |  |
|      | 4 | 3 × 1 | 3 × 2      | 3 × 3 | 3 × 4 | 3 × 5 | 3 × 6 |  |  |  |  |  |  |

12 mm (2 sor)

|      |   | Horizontal |       |       |       |       |       |
|------|---|------------|-------|-------|-------|-------|-------|
|      |   | 1          | 2     | з     | 4     | 5     | 6     |
|      | 1 | 1 × 1      | 1 × 2 | 1 × 3 | 1 × 4 | 1 × 5 | 1 × 6 |
| ikal | 2 | 1 × 1      | 1 × 2 | 1×3   | 1 × 4 | 1 × 5 | 1 × 6 |
| Vert | 3 | 1 × 1      | 1 × 2 | 1×3   | 1 × 4 | 1 × 5 | 1 × 6 |
|      | 4 | 1 × 1      | 1 × 2 | 1×3   | 1 × 4 | 1 × 5 | 1 × 6 |

18/24 mm (1 sor)

|          |    |       |       | Horizonta | al    |       |       |
|----------|----|-------|-------|-----------|-------|-------|-------|
|          |    | 1     | 2     | 3         | 4     | 5     | 6     |
| Vertikal | 1  | 1 × 1 | 1 × 2 | 1 × 3     | 1 × 4 | 1 × 5 | 1 × 6 |
|          | 2  | 2×1   | 2 × 2 | 2 × 3     | 2 × 4 | 2 × 5 | 2 × 6 |
|          | 3  | 3×1   | 3 × 2 | 3 × 3     | 3 × 4 | 3 × 5 | 3×6   |
|          | 4* | 4 × 1 | 4 × 2 | 4 × 3     | 4 × 4 | 4 × 5 | 4 × 6 |

\* Ennél a betűméretnél bizonyos szövegeffektusok esetén előfordulhat, hogy szorosan egymás mellett elhelyezkedő szövegsorok átlapolnak.

### 18/24 mm (2 vagy 3 sor)

|          |   | Horizontal |       |       |       |       |       |
|----------|---|------------|-------|-------|-------|-------|-------|
|          |   | 1          | 2     | 3     | 4     | 5     | 6     |
| Vertikal | 1 | 1 × 1      | 1 × 2 | 1 × 3 | 1 × 4 | 1 × 5 | 1 × 6 |
|          | 2 | 1 × 1      | 1 × 2 | 1 × 3 | 1 × 4 | 1 × 5 | 1 × 6 |
|          | 3 | 1 × 1      | 1 × 2 | 1 × 3 | 1 × 4 | 1 × 5 | 1 × 6 |
|          | 4 | 1 × 1      | 1 × 2 | 1 × 3 | 1 × 4 | 1×5   | 1 × 6 |

Fontos megjegyzés!

• Ha az 1 vízszintes méretet alkalmazzuk, bizonyos betűstílusok vonalai szaggatottan jelenhetnek meg.

Az automatikus méretbeállítási funkció alkalmazása

- 1. Adjuk be a szöveget.
- 2. Nyomjuk meg a **SIZE** (méret) gombot a méret-beállítási menü lehívására.

|   | GRÖSSE  |  |
|---|---------|--|
|   | AUTO    |  |
| 1 | MANUELL |  |

3. Győződjünk meg arról, hogy a kurzor az AUTO-ra irányul, majd nyomjuk meg a **SET** gombot.

## A betűméret most automatikusan beállítódik.

A betűméret kézi megadása (MANUELL)

- 1. Adjuk be a szöveget.
- 2. Nyomjuk meg a **SIZE** gombot a méret-beállítási menü lehívására.
- A v gombbal toljuk le a kurzort a MANUELL kiírásra, majd nyomjuk meg a SET gombot.

|      | GRÖSS | E    |
|------|-------|------|
| HÖHE | BR    | EITE |
| 3    | ×     | 3    |

- 4. Adjuk meg a kívánt betűméretet.
- A < vagy a > gombbal vigyük át a kiemelést az egyik méretről a másikra.
- Egy méret változtatásához a ∨ gombbal növelhetjük, ill. a ∧ gombbal csökkenthetjük a méretet. (Egy méretet a számjegygombokkal is beadhatunk.)
- Gondoljunk arra, hogy a megadandó méretek a címkenyomtatóba berakott szalagtól függenek (lásd a fenti táblázatot).
- Ha a kijelzőn megjelenik a kívánt betűméret, nyomjuk meg a SET gombot, hogy megerősítsük a választást, és visszakapcsoljunk a szövegkijelzésre.

#### Megjegyzés!

 A fenti kezelési lépések fordított sorrendben is elvégezhetők, azaz először a betűnagyságot adjuk meg, és csak utána adjuk be a szöveget.

#### Szövegeffektusok

Három szövegeffektus áll rendelkezésre, amelyeket a szöveghez hozzárendelhetünk: árnyékolás, aláhúzás és keretezés. Alább egyegy példa rájuk:

| árnyékolás  | ABC.XYZ |
|-------------|---------|
| aláhúzás    | ABC.XYZ |
| bekeretezés | ABC.XYZ |

A szövegeffektusok csak a kinyomtatott szövegre érvényesek. Bár a szöveg megjelenése nem változik a kijelzőn, a szövegeffektusjelzők mutatják, hogy melyik effektust alkalmazzuk éppen.

## Fontos megjegyzések!

 A szövegeffektus-beállítás csak az adott blokk összes karakterére érvényes. Nem adhatók meg ettől eltérő szövegeffektusok egyes karakterekre.  Az árnyékolás, aláhúzás és keretezés szöveg-effektusokat kombináltan is alkalmazhatjuk, sőt akár egyszerre mind a hármat is.

### Egy szövegeffektus megadása

1. Adjuk be a kívánt szöveget.

 Nyomjuk meg az EFFECT gombot a szöveg-effektus beállítási menü lehívására.

|     | EFFEKT   |     |
|-----|----------|-----|
|     | ANLEGEN  | aus |
| ĺ., | U-STRE I | aus |
|     | KASTEN   | aus |

- 3. A  $\land$  vagy a  $\lor$  gombbal vigyük a kurzort a kívánt effektusra.
- A < vagy a > gombbal kapcsoljuk be vagy ki a kiemelt beállítást.
- 5. A többi effektus beállításának a megváltoztatásához ismételjük meg a 3. és 4. lépést.
- 6. Nyomjuk meg a **SET** gombot, hogy végrehajtsuk a beállításokat, és visszatérjünk a szövegkijelzésre.

#### Megjegyzés!

 A fenti kezelési lépések fordított sorrendben is elvégezhetők, azaz először a szöveg-effektust adjuk meg, és csak utána adjuk be a szöveget.

#### Betűstílusok

Öt betűstílus közül választhatunk a betűstílus megadásakor: normál, félkövér, körvonalas, árnyékolt és domború, mint alább láthatjuk.

| stílus     | jelző          | minta   |
|------------|----------------|---------|
| normál     | Kein Indikator | ABC.XYZ |
| félkövér   | A              | ABC.XYZ |
| körvonalas | A              | ABC.XYZ |
| árnyékolt  | A              | ABC.XYZ |
| domború    | A              | ABC.XYZ |

A betűstílusok csak a kinyomtatott szövegre érvényesek. Bár a szöveg megjelenése nem változik a kijelzőn, a betűstílusjelzők mutatják, hogy éppen melyik stílust alkalmazzuk.

#### Fontos megjegyzések!

- A betűstílus megadása érvényes az adott blokk összes karakterére. Nem lehet egy blokkon belüli karakterekre különböző betűstílusokat megadni.
- Mindig csak egy betűstílus megadása hatásos. Nem kombinálhatók a különböző betűstílusok.

### Egy betűstílus megadása

#### 1. Adjuk be a szöveget.

2. Nyomjuk meg a **STYLE** gombot a betűstílus beállítási menü lehívására.

| <br> | STIL   |   |
|------|--------|---|
| NORM | ИAL    |   |
| FET  | TDRUCI | K |
| UMR  | ISS    |   |

- 3. A  $\land$  vagy a  $\lor$  gombbal vigyük a kurzort a kívánt betűstílusra.
- 4. Ha a kurzor annál a betűstílusnál van, amelyet meg akarunk adni, nyomjuk meg a **SET** gombot, hogy kiválasszuk, és visszatérjünk a szövegkijelzésre.

#### Megjegyzés!

 A fenti kezelési lépések fordított sorrendben is elvégezhetők, azaz először a betűtípust adjuk meg, és csak utána adjuk be a szöveget.

## 6. rész: Nyomtatás

## Elővigyázatosság nyomtatáskor

- Nyomtatás közben ne kapcsoljuk ki a táplálást.
- A nyomtatás előtt győződjünk meg arról, hogy nem torlaszolódott-e el a szalagkiadó nyílás.
- Ne működtessük a szalagvágó szerkezetet nyomtatás alatt (a kijelzőben figyelmeztető szöveg jelenik meg: "NUN DRUCKEN" (most nyomtat)).

#### Megjegyzés!

• A szalag levágása közben ne nyúljunk a szalagvágó szerkezethez, mert vágási és egyéb sérüléseket szenvedhetünk. **Egy címkeszalag kinyomtatása** 

Ehhez meg kell nyomni a **PRINT** (nyomtatás) gombot.

- Amikor a kijelzőn a szöveg látható, nyomjuk meg a **PRINT** gombot.
- A kijelzőn felkérés jelenik meg a példányszám beadására.
- 2. A < vagy a > gombbal állítsuk be a példányszámot.
- 3. Indítsuk el a nyomtatást a SET gombbal.
- A folyamatban lévő nyomtatást az ESC gombbal állíthatjuk le.
  Miután befejeződött a nyomtatás, nyomjuk meg a vágógombot a
- Mutan berejezodott a nyomtatas, nyomjuk meg a vagogombot a szalag levágása céljából.
- A szalagnak a kívánt méretre való levágására egy ollót használhatunk.
- A címkeszalag kinyomtatása után a hordozópapír lehúzható, és a címkeszalag tetszőleges tárgyra felvihető. A szalag azonban nem ragad rá durva, nedves, zsíros vagy elszennyeződött felületre.

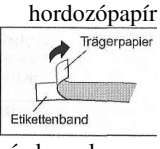

címkeszalag

- Ne ragasszuk fel olyan helyre sem, ahol közvetlen napsütés vagy eső érheti. Bőrre sem ragasztható.
- Ne ragasszuk fel a címkét olyan edényre sem, amelyet mikrohullámú sütőbe teszünk be.
- A hordozópapírt egyszerűen úgy húzhatjuk le a címkeszalagról, és tehetjük szabaddá a ragasztós felületet, hogy visszahajlítjuk a címkeszalag egyik végét, ekkor

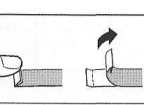

felenged a címkeszalag a hordozópapírról, és nagyon könnyen lehúzhatjuk róla.

#### Előnézet

Az előnézet segítségével képet alkothatunk magunknak arról, hogyan fog kinézni a kész címke, anélkül, hogy ki kellene nyomtatnunk.

- Nyomjuk meg a FUNC és a PRINT (PREVIEW) gombot. A megnézés megkönnyítésére a megjelenő előkép végiggördül a kijelzőn.
- 2. A gördülés leállítására nyomjuk meg a **SET** gombot. A gördülés folytatásához nyomjuk meg ismét a **SET** gombot.
- 3. Az előkép befejezésekor megint az előző kijelzés lesz látható.
- \* Az előkép megszakítására nyomjuk meg az ESC gombot.

## A szalag előtolása

Amíg a nyomtatás közben a szalag az egyes nyomatok között megáll, a szalagot előre is tolhatjuk, hogy egy üres szakaszt beiktassunk az egyes nyomatok közé.

1. Nyomjuk meg a **FUNC**, majd a – (FEED) gombot. Ezzel a szalagot kb. 21,7 mm-t előretoljuk.

## 7. rész: A formátum-beállítások konfigurálása

Az irány, a tükrözés, az igazítás, a felosztás és a szalaghossz beállításának a konfigurálása.

- 1. Adjuk be a kívánt szöveget.
- 2. Nyomjuk meg a **FORM** gombot. Megjelenik a formátum menü.
- Válasszuk ki a ∧ vagy a ∨ gombbal a megváltoztatni kívánt FORMAT-beállítást, majd nyomjuk meg a SET gombot. Ezzel megjelenítjük a kiválasztott FORMAT-beállítást.
- 4. A  $\land$  vagy a  $\lor$  gombbal változtassuk meg a beállítást.
- Ha a szalaghosszra (**B-LÄNGE**) a **FEST** opciót választjuk, adjuk meg a < vagy a > gombbal, vagy a számjegygombokkal a szalaghosszat.
- 5. Nyomjuk meg a SET gombot, hogy visszatérjünk a szövegbeadási mezőre.
- 6. Ha még további beállításokat is akarunk végezni, ismételjük meg a fenti 2. 5. lépést.

| beállítandó   | a kívánt opció                                     |
|---------------|----------------------------------------------------|
| B-LÄNGE       | • AUTO: automatikusan beállítja a szalag-hosszat a |
| (szalaghossz) | karakterszámtól függően.                           |

|               | • FEST: A 0 ÷ 99,9 cm tartományba eső rögzített                 |  |  |  |
|---------------|-----------------------------------------------------------------|--|--|--|
|               | szalaghosszat tart.                                             |  |  |  |
| RICHTUNG      | <ul> <li>HORIZ: A szöveget balról jobbra helyezi el.</li> </ul> |  |  |  |
| (irány)       | <ul> <li>VERT: A szöveget fentről lefelé helyezi el.</li> </ul> |  |  |  |
| SPIEGEL       | <ul> <li>NORMAL: normálisan nyomtatja ki a szalagot.</li> </ul> |  |  |  |
| (tükörnyomt.) | <ul> <li>SPIEGEL: az opcionális rávasalható szalagra</li> </ul> |  |  |  |
|               | tükörnyomtatással nyomtat.                                      |  |  |  |
| AUSRICHT      | <ul> <li>LINKS: balra zárja a szöveget.</li> </ul>              |  |  |  |
| (igazítás)    | <ul> <li>MITTE: középre zárja a szöveget.</li> </ul>            |  |  |  |
|               | • RECHTS: jobbra zárja a szöveget.                              |  |  |  |
|               | GLEICH: szöveg sorkizárása.                                     |  |  |  |
| TEILUNG       | Rögzítsük az egyik alábbi beállítást a karakter-közre           |  |  |  |
| (osztás)      | (karakterek közti távolság): "KEINE" (0 mm); "SCHMAL"           |  |  |  |
|               | (1 mm); "WEIT" (2 mm). A köz beállításával együtt a             |  |  |  |
|               | szalaghossz is változik.                                        |  |  |  |

Ha blokkjelölést adunk be, ne állítsuk be a szalaghosszat (B-LÄNGE).

#### 8. rész: Keretek alkalmazása

A címkenyomtató egy sor gyárilag programozott kerettel kerül szállításra, amelyek felhasználhatók a címkékhez. A keretek jegyzékét lásd hátul.

#### Példa:

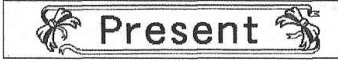

- 1. Adjuk be a kívánt szöveget.
- 2. Nyomjuk meg a **FRAME** (keret) gombot.
- 3. Válasszuk ki a kurzorgombokkal a kívánt keretet, majd nyomjuk meg a **SET** gombot.
- Itt a 🐔 🛸 keretet választjuk.
- 4. A ∧ vagy a ∨ gombbal válasszuk ki a **DRUCKEN** (nyomtatás) opciót, és nyomjuk meg a **SET** gombot.
- 5. Adjuk be a példányszámot, és a **SET** gombbal kezdjük el a nyomtatást.
- A szövegeffektus funkció nem hatásos, ha kerettel akarjuk nyomtatni.
- A keretezési funkció nem alkalmazható, ha blokk-jelölést adtunk be.
- Ha a keretezési funkciót alkalmazni akarjuk, előbb töröljük a blokk-jelölést.

#### A keretek és a sorok száma

A kerettel nyomtatható sorok száma függ a szalag szélességétől.

|                      | 24/18 mm     | 12/9/6 mm |
|----------------------|--------------|-----------|
| sorok száma kerettel | legfeljebb 2 | 1         |

# 9. rész: A layout nyomtatási funkció alkalmazása

A nyomtató rendelkezik egy gyárilag programozott formátumú layout-nyomtatási funkcióval CD/DVD-címkék, video-kazetta címkék készítésére, és egyéb célokra. Példa:

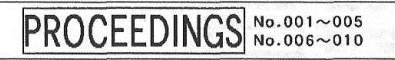

- 1. A kijelzőn látható szövegbeadási mező mellett nyomjuk meg a **PRESET** (elő-programozott) gombot.
- 2. A ∧ vagy a ∨ gombbal válasszuk ki az ANORDN. (elrendezés) opciót, majd nyomjuk meg a SET gombot.
- 3. A ∧ vagy a ∨ gombbal válasszuk ki a **NEU** (új) opciót, majd nyomjuk meg a **SET** gombot.

| ANORDN. |  |
|---------|--|
| CD/DVD  |  |
| VHS     |  |
| miniDV  |  |

 A ∧ vagy a ∨ gombbal válasszuk ki a kinyomtatandó címketípust, majd nyomjuk meg a SET gombot. Ebben a példában a "CD/DVD"-t választjuk.

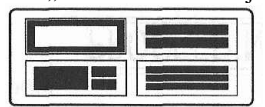

 Válasszunk a ∧, a ∨, < vagy a > gombbal egy formátumot. Jelen esetben nyomjuk meg a ∨ gombot.

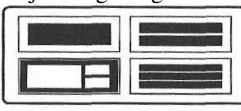

6. Nyomjuk meg a **SET** gombot. Megjelenik az első tárgy beadási mezeje.

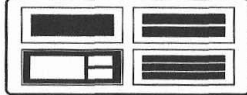

- 7. Adjuk be a kívánt szöveget, majd nyomjuk meg a **SET** gombot. Ebben a példában három tárgyra adjuk be a szöveget.
- Betűfajta és betűstílus beállításokat is hozzárendel-hetünk.
- A bekeretezés szövegeffektust is hozzárendelhetjük.
- Kiválaszthatjuk az "irány" és a "tükörnyomtatás" formátumbeállításokat.
- A ~ vagy a v gombbal válasszuk ki a DRUCKEN opciót, és nyomjuk meg a SET gombot. Megjelenik a példányszám beadási mezeje.
- 9. Adjuk be a példányszámot, majd nyomjuk meg a **SET** gombot a nyomtatás beindítás céljából.

# 10. rész: Egy sorszámozott szalagcímke elkészítése és kinyomtatása

Ezzel a címkenyomtatóval 4 különböző sorszámozási forma áll rendelkezésünkre, amellyel 1-től 99-ig terjedő számozású címkék állíthatók elő.

 Nyomtatási műveletenként 9 számozott címkét lehet előállítani.

• 1. formátum

sorszám

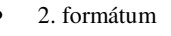

Furniture 1

max. 30 karakterből álló szöveg sorszám

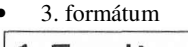

1 Furniture

sorszám max. 30 karakterből álló szöveg

• 4. formátum

# Furniture 1 (Sales Dpt.)

max. 30 karakterből sorszám max. 30 karakterből álló szöveg álló szöveg

Fontos megjegyzés!

 Ha sorszámozott címkéket nyomtatunk, akkor a címkék nyomtatása az általunk megadott sorszámig folytatódik. A nyomtatás előtt meg kell győződnünk arról, hogy elegendő hosszúságú szalag van a szalag-kazettában ahhoz, hogy a nyomtatást végig lehessen folytatni. Ha a kazettából nyomtatás közben kifogy a szalag, nyomjuk meg az ESC gombot a nyomtatás megszakítása céljából.

#### Példa:

| 1.24 | File  | No.15  | Receipt |
|------|-------|--------|---------|
| File | e No. | 16 Rec | eipt    |

#### File No.17 Receipt

- 1. Ha a kijelzőn a beadási mező látható, nyomjuk meg a **PRESET** gombot.
- A ∧ vagy a ∨ gombbal válasszuk ki a NUMERIERUNG (sorszámozás) opciót, majd nyomjuk meg a SET gombot.
- 3. A  $\land$  vagy a  $\lor$  gombbal válasszuk ki a **NEU** (új) opciót, majd nyomjuk meg a **SET** gombot.

 Válasszunk a ∧, a ∨, < vagy a > gombbal egy sorszámozási formátumot. Jelen esetben válasszuk a 4. formátumot.

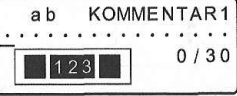

5. Adjuk be a KOMENTAR 1 szövegét, majd nyomjuk meg a **SET** gombot. Itt a "File" szót adjuk be.

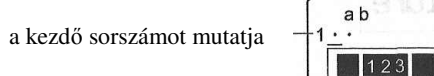

6.

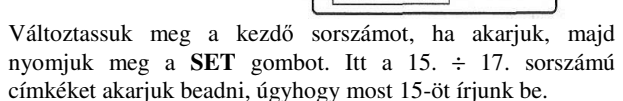

NUMMER

1/ 3

- Ha hibás sorszámot adtunk be, töröljük az aktuális számot, és adjuk be újból a kezdő sorszámot. Max. 3 jegyből álló számot lehet beadni.
- 7. Adjuk be a KOMENTAR 2 szövegét, majd nyomjuk meg a **SET** gombot. Itt a "Receipt" szót adjuk be.
- Válasszuk ki a ^, a ^, < vagy a > gombbal a kívánt számstílust, majd nyomjuk meg a SET gombot. Itt a No. 1 a választásunk.
- 9. A ^ vagy a v gombbal válasszuk ki a **DRUCKEN** opciót, és nyomjuk meg a **SET** gombot.
- 10. Adjuk be a kinyomtatandó címkék darabszámát.
- Itt három darabból álló címkekészletet akarunk kinyomtatni, azaz példányszámként a "3"-at kell beadnunk.
- A kinyomtatandó címkék példányszámaként 1-től 9-ig terjedő számot adhatunk be.
- 11. Nyomjuk meg a SET gombot.
- Nyomjuk meg a **SET** gombot a nyomtatás elindítása céljából, ekkor az alábbi kijelzés jelenik meg.
- Ha a nyomtatás eléri a 999 sorszámot, a következő sorszámként 000 kerül kinyomtatásra.

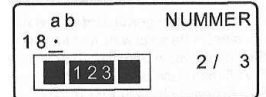

Az itt megjelenő sorszám függ az általunk készített címkétől. **Fontos megjegyzések!** 

A folyamatos számozású címkéket nyomtatáskor ne vágjuk le.
 A nyomtatás végén ollóval vágjuk le.

## A címke megjelenésének az ellenőrzése

A fentiekben leírt alapvető 5. – 7. lépésben a következő beállításokat is konfigurálni lehet a címke kinézésének az ellenőrzése céljából.

- A betűfajta és a betűstílus beállítása.
- Az "irány" és "tükörnyomtatás" formátum-beállítás.

## 11. rész: Vonalkód

Ezzel a funkcióval kétfajta vonalkódot lehet kinyomtatni: EAN-13 és EAN-8.

#### Fontos megjegyzés!

• A vonalkód kinyomtatási módja függ a választott vonalkód fajtájától.

#### Vonalkód-címkeszalag

A vonalkód kinyomtatására csak az alábbi szalagtípusok alkalmazhatók:

- fekete fehér alapon (WE)
- kék fehéren (WEB)
- fekete sárgán (YW)

#### Fontos megjegyzések!

- Vonalkód-nyomtatásra nem alkalmazhatók a 6- és a 9 mm-es szalagok.
- Vonalkódok esetén csak numerikus karakterek (0-9) adhatók még be. Az EAN-8 kódnál 7 jegy, míg az EAN-13 kódnál 12 jegy megengedett.
- A vonalkód alkalmazása előtt mindig ellenőrizzük az ezzel a címkenyomtatóval készült vonalkód hibátlan működését. Ha nem olvasható kifogástalanul a vonalkód, akkor

próbálkozzunk a karaktersűrűség illesztésével, vagy más vonalkódméret választásával.

 Nem alkalmazható a vonalkód folytonos nyomtatása. Ha mégis ezt tennénk, akkor adott esetben olyan vonalkódot nyomtathatunk ki, amelyet a kódolvasók nem tudnak kiolvasni.

#### Egy vonalkód kinyomtatása

- 1. Ha a kijelzőn a beadási mező látható, nyomjuk meg a **PRESET** gombot.
- A ∧ vagy a ∨ gombbal válasszuk ki a STRICHCODE opciót, majd nyomjuk meg a SET gombot.
- 3. A  $\wedge$  vagy a  $\vee$  gombbal válasszuk ki a **NEU** opciót, majd nyomjuk meg a **SET** gombot.

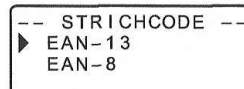

 A ∧ vagy a ∨ gombbal válasszuk ki a kinyomtatandó vonalkód típusát, majd nyomjuk meg a SET gombot.

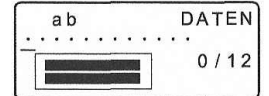

- Ha az EAN-13 kódot alkalmazzuk, adjunk be 12 számjegyet (az EAN-8 kódnál 7 jegyet), majd nyomjuk meg a SET gombot.
- Beadhatunk még betűfajta beállítást is.
- 6. A  $\land$  vagy a  $\lor$  gombbal válasszuk ki a kívánt méretet, majd nyomjuk meg a **SET** gombot.
- A ~ vagy a v gombbal válasszuk ki a DRUCKEN opciót, és nyomjuk meg a SET gombot. Ekkor megjelenik a példányszám-beadási ablak.
- 8. Adjuk be a kinyomtatandó címkék darabszámát, és indítsuk el a nyomtatást a **SET** gombbal.

#### A vonalkódok specifikációja

| vonalkód<br>típusa | ellenőrző<br>szám<br>*1 | jegyek<br>száma<br>*2 | beadási<br>jegyek<br>*3 | automatikusan<br>hozzárendelt<br>jegyek<br>(ellenőrző<br>szám *1) | beadási<br>karakter |
|--------------------|-------------------------|-----------------------|-------------------------|-------------------------------------------------------------------|---------------------|
| EAN-13             | igen                    | 13                    | 12                      | 1                                                                 | szám<br>(0-9)       |
| EAN-8              | igen                    | 8                     | 7                       | 1                                                                 | szám<br>(0-9)       |

\*1 Az ellenőrző szám automatikusan kerül megadásra a beadási adatokkal összhangban. Az EAN-13 és EAN-8 vonalkód esetében a jegyek száma a kinyomtatott jegyek után lesz hozzáfűzve.

\*2 A vonalkód alatt kinyomtatott számjegyek darabszáma megfelel a beadott + hozzáfűzött számoknak.

\*3 Ha a jegyek száma nem kielégítő, akkor hibajelentést kapunk. Ugyancsak nem lehetséges a beadás, ha több jegyet adunk be a megengedettnél.

# 12. rész: Egy címke készítése és nyomtatása egy logóval

A címkenyomtató 60 gyárilag programozott logóval kerül szállításra, amelyek gyorsan és egyszerűen iktathatók be a címkére. **Példa** 

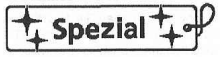

#### Fontos megjegyzés!

- A programozott logók csak 12 mm-es, 18 mm-es vagy 24 mm szalagra készült címkékre iktathatók be.
- 1. Ha a kijelzőn a beadási mező látható, nyomjuk meg a PRESET gombot.
- A ∧ vagy a ∨ gombbal válasszuk ki a LOGO opciót, majd nyomjuk meg a SET gombot.

| <br>- | _ | - |   | L | 0 | G | 0 |   |   | _ | - | 22 | - |
|-------|---|---|---|---|---|---|---|---|---|---|---|----|---|
| P     | r | e | i | s | е | t | i | k | e | t | t | е  | n |
| В     | ü | r | 0 | z | е | i | С | h | е | n |   |    |   |
| A     | r | b | e | i | t | s | t | i | t | e | 1 |    |   |

 A ∧ vagy a ∨ gombbal válasszuk ki az alkalmazni kívánt logócsoportot, majd nyomjuk meg a SET gombot.

| - | 0 0     |       | <u> </u> |
|---|---------|-------|----------|
|   | LOC     | 30    |          |
|   | Spezia  | 1.0   |          |
|   | Im Ange | ebot  |          |
|   | Verkau  | fsrer | ner      |

- A ∧ vagy a ∨ gombbal válasszuk ki az alkalmazni kívánt logót, majd nyomjuk meg a SET gombot. Jelen esetben a "Spezial" logót választjuk.
- 5. A ∧ vagy a ∨ gombbal válasszuk ki a kívánt méretet, majd nyomjuk meg a **SET** gombot.
- A ~ vagy a v gombbal válasszuk ki a DRUCKEN opciót, és nyomjuk meg a SET gombot. Ekkor megjelenik a példányszám-beadási ablak.
- 7. Adjuk be a kinyomtatandó címkék darabszámát, és indítsuk el a nyomtatást a SET gombbal.
- Ha megváltoztatjuk a beállított nyelvet (SPRACHE) a SETUP menüben, a logó tartalma is változik annak megfelelően.

### A logo nyomtatási mérete

|         | 24- és  | 18-mm-es | s címkeszalag  | 12      | -mm-es cí | mkeszalag      |
|---------|---------|----------|----------------|---------|-----------|----------------|
|         | zoom-te | ényező   | méret          | zoom-t  | ényező    | méret          |
|         | (9      | 6)       |                | (%      | 6)        |                |
|         | függől. | vízsz.   | függől.x vízsz | függől. | vízsz.    | függől.x vízsz |
| kicsi   | 120     | 90       | 12x40,5 mm     | 100     | 80        | 10x36 mm       |
| közepes | 120     | 120      | 12x54 mm       | 100     | 100       | 10x45 mm       |
| nagy    | 120     | 150      | 12x67,5 mm     | 100     | 120       | 10x54 mm       |

## 13. rész: Tároló (memória)

Az elkészített adatokat a nyomtató memóriájában eltárolhatjuk is. A tárolt adatok azután újból lehívhatók, ha a nyomtatáshoz akarjuk felhasználni őket, vagy új adatok szerkesztéséhez van szükség rájuk. A nyomtatási memóriában az alábbi két adattípus tárolható:

- szövegadatok (10 adatkészlet)
- layout-nyomtatási-, sorszámozási és vonalkód-adatok

#### Szövegadatok

#### Szövegadatok tárolása

- 1. Adjuk be a tárolandó szöveget.
- 2. Nyomjuk meg a **MEMORY** gombot.

| SPEICHER |  |
|----------|--|
| SPEICHER |  |
| AUFRUFEN |  |
| LÖSCHEN  |  |
|          |  |

 A ∧ vagy a ∨ gombbal válasszuk ki a SPEICHER (tároló) opciót, majd nyomjuk meg a SET gombot.

|           |    |      | _  |
|-----------|----|------|----|
| ( a       | ıb | NAME | ?] |
| <u> -</u> | •• | 0 /  | 5  |

- 4. Adjunk be maximum 5 karaktert a címke nevéül, majd nyomjuk meg a **SET** gombot.
- A megerősítésre szóló felkérésre nyomjuk meg a SET gombot, ha tárolni akarjuk a szöveget, vagy az ESC gombot, ha mégse.

Szövegadatok lehívása a tárolóból

- Ha a kijelzőn a beadási mező látható, nyomjuk meg a MEMORY gombot.
- Gondoljunk arra, hogy a tárolt szöveg lehívásakor a kijelzőn előzőleg látható szöveg eltűnik.
- 2. A ∧ vagy a ∨ gombbal válasszuk ki az AUFRUFEN (lehívás) opciót, majd nyomjuk meg a SET gombot.
- A ^ vagy a v gombbal válasszuk ki a lehívandó címkenevet, majd nyomjuk meg a SET gombot.
- 4. Ha a név megjelenik, a megerősítésre vonatkozó felkérésre nyomjuk meg a **SET** gombot a szöveg lehívására, vagy pedig az **ESC** gombot nyomjuk meg visszavonásul.
- Gondoljunk arra, hogy a tárolt szöveg lehívásakor a kijelzőn előzőleg látható szöveg eltűnik, mert a tárolt szöveget nem lehet meglévő szöveghez hozzáfűzni.

#### Tárolt szövegadatok törlése

- 1. Ha a kijelzőn a beadási mező látható, nyomjuk meg a **MEMORY** gombot.
- 2. A ∧ vagy a ∨ gombbal válasszuk ki a LÖSCHEN (törlés) opciót, majd nyomjuk meg a SET gombot.
- A ∧ vagy a ∨ gombbal válasszuk ki a törlendő címkenevet, majd nyomjuk meg a SET gombot.

- Ha a név megjelenik, a megerősítésre vonatkozó felkérésre nyomjuk meg a SET gombot a szöveg törlése céljából, vagy pedig az ESC gombot visszavonásul.
- Ha a nyomtató tárolójában van még egyéb szöveg is tárolva, megjelenik a következő címkenév, miután a kiválasztott szöveget töröltük. Ha akarjuk, a fenti műveletekkel további szövegeket is törölhetünk.
- Nyomjuk meg az ESC gombot a törlés üzemmód befejezése céljából.

#### Layout-nyomtatási-, sorszámozási és vonalkód-adatok

Alábbi példákon a layout-nyomtatás adatainak a kezelését mutatjuk be.

#### Az adatok tárolása

1. A layout-nyomtatás adatainak a beadása után az alábbi kijelzés jelenik meg.

| <br>ANORDN. |  |
|-------------|--|
| DRUCKEN     |  |
| SPEICHER    |  |
| EXIT        |  |

- A ∧ vagy a ∨ gombbal válasszuk ki a SPEICHER opciót, majd nyomjuk meg a SET gombot.
- 3. Adjunk be maximum 5 karaktert a címke nevéül, majd nyomjuk meg a **SET** gombot.
- 4. A megerősítésre szóló felkérésre nyomjuk meg a **SET** gombot, ha tárolni akarjuk a szöveget, vagy az **ESC** gombot, ha mégse.
- Ha az adatokat eltároltuk, ismét az 1. pont alatti kijelzés jelenik meg.

#### Az adatok lehívása a tárolóból

1. Ha a kijelzőn a beadási mező látható, nyomjuk meg a **PRESET** (programozott) gombot.

| [ | PRESET      | _ |
|---|-------------|---|
|   | ANORDN.     |   |
| 1 | NUMERIERUNG |   |
|   | STRICHCODE  |   |

A ∧ vagy a ∨ gombbal válasszuk ki az ANORDN. (elrendezés = layout) opciót, majd nyomjuk meg a SET gombot.

| ( | ANORDN.  |  |
|---|----------|--|
|   | NEU      |  |
| 1 | AUFRUFEN |  |
|   | LÖSCHEN  |  |

 A ∧ vagy a ∨ gombbal válasszuk ki az AUFRUFEN (lehívás) opciót, majd nyomjuk meg a SET gombot. A kijelzőn a címkenevek listája jelenik meg.

- 5. A ∧ vagy a ∨ gombbal válasszuk ki a lehívandó címkenevet, majd nyomjuk meg a **SET** gombot.
- 4. A megerősítésre vonatkozó felkérésre nyomjuk meg a **SET** gombot az adatok lehívására, vagy pedig az **ESC** gombot visszavonásul.

#### Tárolt adatok törlése

- 1. Ha a kijelzőn a beadási mező látható, nyomjuk meg a **PRESET** gombot.
- 2. A  $\land$  vagy a  $\lor$  gombbal válasszuk ki az **ANORDN**. opciót, majd nyomjuk meg a **SET** gombot.
- 3. A  $\wedge$  vagy a  $\vee$  gombbal válasszuk ki a **LÖSCHEN** opciót, majd nyomjuk meg a **SET** gombot.
- 4. A  $\wedge$  vagy a  $\vee$  gombbal válasszuk ki a törlendő címkenevet, majd nyomjuk meg a **SET** gombot.
- 5. A megerősítésre vonatkozó felkérésre nyomjuk meg a **SET** gombot az adatok törlése céljából, vagy pedig az **ESC** gombot visszavonásul.
- Ha a nyomtató tárolójában vannak még egyéb adatok is tárolva, megjelenik a következő címkenév, miután a kiválasztott adatokat töröltük. Ha akarjuk, a fenti műveletekkel további adatokat is törölhetünk.
- Nyomjuk meg az ESC gombot a törlés üzemmód befejezése céljából.

# 14. rész: A nyomtató alapbeállításának a konfigurálása

A nyomtatónak van egy SETUP-menüje, amelyet egy sor alapbeállítás konfigurálására használhatunk.

- 1. Nyomjuk meg az **ON/OFF** gombot a nyomtató bekapcsolása céljából.
- 2. Nyomjuk meg a FUNC, majd a FORM (SET UP) gombot.
- A \ vagy a \ gombbal válasszuk ki az alapbeállítás tárgyát, amelyet meg akarunk változtatni, majd nyomjuk meg a SET gombot.
- A kiválasztott tárgy megváltoztatására használjuk a kurzorgombokat.

| A választott                                                    | A beállítás módosítása:                   |
|-----------------------------------------------------------------|-------------------------------------------|
| beállítás                                                       |                                           |
| V. SCHRIFTART                                                   | • A ∧ vagy a ∨ gombbal válasszuk ki az    |
| (betűfajta)                                                     | alkalmazandó betűfajtát.                  |
| KONTRAST                                                        | • A ∧ vagy a ∨ gombbal állítsuk be a      |
|                                                                 | kijelző kontrasztját.                     |
| DICHTE                                                          | • A ∧ vagy a ∨ gombbal állítsuk be a      |
| (sűrűség)                                                       | nyomtatási sűrűséget.                     |
| SPRACHE                                                         | • Válasszuk ki a ∧ vagy a ∨ gombbal a     |
| (nyelv)                                                         | kijelző kívánt nyelvét.                   |
| cm/inch                                                         | • A ∧ vagy a ∨ gombbal válasszuk ki       |
|                                                                 | mértékegységül a cm-t vagy az inch/collt. |
| 5. Nyomjuk meg a <b>SET</b> gombot a beállítás érvényesítésére. |                                           |

#### Bemutató nyomtatás (demo)

A bemutató funkció a gyárilag programozott adatokat nyomtatja ki az ezzel a nyomtatóval a címkeszalagok nyomtatására lehetséges változatok demonstrálására.

### Fontos megjegyzés!

- Ha a tárolóban vannak még címkeadatok az utolsó címkeelrendezésről, akkor a bemutató törli őket. Ha még szükség van ezekre az adatokra, tároljuk őket még a bemutatónyomtatás elvégzése előtt.
- 1. Győződjünk meg arról, hogy van-e berakva címke-szalagkazetta a nyomtatóba.
- 2. Ha be van kapcsolva a nyomtató, kapcsoljuk ki az **ON/OFF** kapcsolóval.
- 3. Kapcsoljuk ismét be a nyomtatót.
- 4. Nyomjuk meg a FUNC, majd a FORM (SET UP) gombot.
- A ∧ vagy a ∨ gombbal válasszuk ki a DEMO-DRUCK (bemutató nyomtatás) opciót, majd nyomjuk meg a SET gombot.
- 6. A  $\wedge$  vagy a  $\vee$  gombbal válasszuk ki a **DRUCKEN** opciót, majd nyomjuk meg a **SET** gombot.
- 7. Győződjünk meg arról, hogy a példányszám 1-re van állítva.
- 8. Nyomjuk meg a **SET** gombot a nyomtatás elindítása céljából.
- 9. Ha befejeztük a nyomtatást, válasszuk ki a ∧ vagy a ∨ gombbal az EXIT opciót, majd nyomjuk meg a **SET** gombot.
- 10. A megerősítésre vonatkozó felkérés megjelenése után nyomjuk meg a SET gombot.

#### Megjegyzések!

- Ha akarjuk, más példányszámot is beállíthatunk.
- A bemutató nyomtatás tartalma a nyomtatóba éppen berakott címkeszalag-kazettához igazodik.

## 15. rész: Tisztítás

#### A nyomtatófej és a görgő tisztítása

Ha bepiszkolódott a nyomtatófej és a görgő, az a nyomtatás minőségét lerontja. Ha nem kielégítő a nyomtatás minősége, tisztítsuk meg a nyomtatófejet és a görgőt az alábbi módon:

- 1. Legyen kikapcsolva a címkenyomtató.
- 2. Nyissuk fel a kazettatartó fedelét.
- Ha van berakva szalagkazetta a címkenyomtatóba, vegyük ki a tartóból.
- Egy alkoholba mártott vattacsomóval tisztítsuk meg a nyomtatófejet és a görgőt az alábbi ábra szerint. nyomtatófej

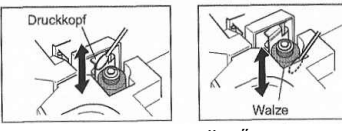

görgő

• Ne fogjuk meg a nyomtatófejet, vagy az ahhoz közel lévő fémrészeket, mert nagyon forróak lehetnek.

## A nyomtató külsejének a tisztítása

A nyomtató külsejétt egy friss vízzel megnedvesített ruhával törölgessük le. Csavarjuk jól ki a ruhát, hogy a nyomtató letörlése előtt minden felesleges nedvességet eltávolítsunk róla. Sohase használjunk benzolt, alkoholt, hígítót vagy más illóanyagot a nyomtató külsejének a tisztítására, mert károsodhat.

## Hibaelhárítás

#### • Tápáramellátás

| Nincs kijelzés.               |                         |  |
|-------------------------------|-------------------------|--|
| Lehetséges ok                 | Elhárítás               |  |
| Az elemek nagyon ki vannak    | Rakjunk be egy új       |  |
| merülve, vagy helytelen típus | készlet alkáli típusú,  |  |
| van berakva a nyomtatóba.     | AA-méretű elemet.       |  |
| A kijelző kontrasztja rosszul | Állítsuk be helyesen.   |  |
| van beállítva.                |                         |  |
| Rosszul vannak berakva az     | Vegyük ki az elemeket,  |  |
| elemek.                       | majd rakjuk vissza jól. |  |
| Rosszul van csatlakoztatva az | Csatlakoztassuk jól a   |  |
| opciós hálózati adapter.      | hálózati adaptert.      |  |

Szövegbeadás

| Nem lehet beadni a szöveget. |                    |
|------------------------------|--------------------|
| Lehetséges ok                | Elhárítás          |
| Megnyomtuk a FUNC            | Nyomjuk meg az ESC |
| gombot.                      | gombot a FUNC gomb |
|                              | visszaállítására.  |

• Nyomtatás

| A szalag nem tolódik ki a PRINT gomb                |                            |  |  |
|-----------------------------------------------------|----------------------------|--|--|
| megnyomására.                                       |                            |  |  |
| Lehetséges ok                                       | Elhárítás                  |  |  |
| Nincs jól lezárva a címke-                          | Zárjuk határozottan le a   |  |  |
| szalagtartó fedele.                                 | fedelet.                   |  |  |
| Nincs szalag a kazettában.                          | Cseréljük ki a kazettát.   |  |  |
| Szalagszorulás.                                     | Vegyük ki a szalag-        |  |  |
|                                                     | kazettát, majd húzzuk ki   |  |  |
|                                                     | kézzel a beszorult         |  |  |
|                                                     | szalagot. A kiálló szalag- |  |  |
|                                                     | véget vágjuk le, majd      |  |  |
|                                                     | rakjuk be helyesen a       |  |  |
|                                                     | kazettát a nyomtatóba.     |  |  |
| A szalag a PRINT gomb megnyomására kitolódik        |                            |  |  |
| ugyan, de nincs r                                   | ajta nyomtatás.            |  |  |
| Lehetséges ok                                       | Elhárítás                  |  |  |
| Csak üres helyeket adtunk                           | Adjuk be a                 |  |  |
| be.                                                 | kinyomtatandó szöveget.    |  |  |
| A kinyomtatott karak                                | terek elmosódottak,        |  |  |
| homályosak,                                         | kuszák stb.                |  |  |
| Lehetséges ok                                       | Elhárítás                  |  |  |
| A nyomtatási sűrűség                                | Állítsuk be a nyomtatási   |  |  |
| helytelen beállítása.                               | sűrűséget.                 |  |  |
| Rosszul van berakva a                               | Vegyük ki a kazettát,      |  |  |
| kazetta.                                            | majd rakjuk helyesen be.   |  |  |
| Elszennyeződött a nyom-                             | Tisztítsuk meg a nyom-     |  |  |
| tatófej vagy a görgő.                               | tatófejet és a görgőt.     |  |  |
| A nyomtató folyó nyomtata                           | ás közben kikapcsolódik.   |  |  |
| Lehetséges ok                                       | Elhárítás                  |  |  |
| Az elemek nagyon ki                                 | Rakjunk be egy új készlet  |  |  |
| vannak merülve, vagy                                | alkáli típusú, AA-méretű   |  |  |
| helytelen típus van berakva                         | elemet.                    |  |  |
| a nyomtatóba.                                       |                            |  |  |
| A színes szalag a címkeszalaggal együtt kitolódik a |                            |  |  |
| kazettából.                                         |                            |  |  |

| Lehetséges ok                | Elhárítás                 |
|------------------------------|---------------------------|
| A címkeszalag-kazettát       | Vegyük ki a címke-        |
| laza színes szalaggal raktuk | szalagkazettát, és nézzük |
| be a nyomtatóba.             | meg, hogy nem szakadt-e   |
|                              | a színes szalag. Majd a   |
|                              | színes szalagot feszítsük |
|                              | meg, és rakjuk vissza a   |
|                              | kazettát. Ha szakadt a    |
|                              | színes szalag, rakjunk be |
|                              | másik kazettát.           |
| Szalagvágó szerkezet         |                           |
| A szalag nem tolódi          | k ki a PRINT gomb         |
| megnyo                       | mására.                   |
| Lehetséges ok                | Elhárítás                 |
| Életlen a szalagvágó kés.    | Vigyük el a címkenyom-    |
|                              | tatót a forgalmazóhoz, és |

| A szalagvágó szerkezet elvá  | gja a nyomtatott szöveget. |
|------------------------------|----------------------------|
| Lehetséges ok                | Elhárítás                  |
| Vége van a szalagnak.        | Cseréljük ki a kazettát.   |
| • Címkék használata          |                            |
| A címke ne                   | em ragad.                  |
| Lehetséges ok                | Elhárítás                  |
| Nincs lehúzva a címke-       | Húzzuk le a hordozó-       |
| szalag hátuljáról a hordozó- | szalagot a címkeszalag     |
| szalag.                      | hátuljáról, hogy a ragadó  |
|                              | felület szabaddá váljon.   |
| A felület nem alkalmas a     | A szalag nem ragad rá      |
| címkeszalag felragasztására. | durva, nedves, zsíros      |
|                              | vagy elszennyeződött       |
|                              | felületre.                 |

cseréltessük ki a szalagvágó szerkezetet.

# Hibajelentések/kijelző-közlemények

| jelentés                                       | lehetséges oka                                                                                                    | elhárítás                                                                                                    |
|------------------------------------------------|----------------------------------------------------------------------------------------------------|----------------------------------------------------------------------------------------------------|
| ŻU VIELE<br>ŻEILEN!<br>(túl sok sor)           | A sorváltási jelek száma<br>meghaladja az adott<br>szalagra engedélyezett<br>maximális sorszámot.                                                                                                    | <ul> <li>Használjunk szélesebb szalagot,<br/>vagy csökkentsük a sorok szalagot,<br/>6 mm-es szalag – 1 sor<br/>9 mm-es szalag – 1 sor<br/>12 m-es szalag – max. 2 sor<br/>18 m-es szalag – max. 3 sor<br/>24 m-es szalag – max. 3 sor</li> <li>Használjunk szélesebb szalagot,<br/>vagy csökkentsük a sorok számát<br/>kerettel.</li> <li>6 mm-es szalag – 1 sor<br/>9 mm-es szalag – 1 sor<br/>12 m-es szalag – 1 sor<br/>18 m-es szalag – 1 sor<br/>18 m-es szalag – 1 sor<br/>18 m-es szalag – 1 sor</li> </ul> |
| KEINE DATEN! (nincs adat)                      | Megpróbáltunk nem<br>létező szöveget lehívni<br>a memóriából.                                                                                                    | <ul> <li>Tároljuk a szöveget, majd újból<br/>próbálkozzunk.</li> </ul>                                                                                                    |
| BAND-KASSETTE<br>EINSETZEN                     | Megpróbáltunk valamit<br>kinyomtatni, bár nincs<br>berakva szalagkazetta.                                                                                                    | <ul> <li>Kapcsoljuk ki a táplálást, és<br/>rakjunk be egy szalagkazettát.</li> </ul>                                                                                                    |
| BATTERIESP.<br>NIEDRIG!                        | Túl alacsony az elemek<br>feszültsége.                                                                                                    | <ul> <li>Cseréljük ki az elemeket.</li> </ul>                                                                                                    |
| ETIKETT LAN. ALS<br>EINSTEL SET/ESC            | A nyomtatáshoz szükséges<br>szalag hosszabb, mint a<br>beállított szalaghossz.                                                                                                    | <ul> <li>A nyomtatáshoz nyomjuk meg a<br/>SET gombot.</li> <li>A nyomtatás elhagyásához<br/>nyomjuk meg az ESC gombot.<br/>Majd csökkenthetjük a karakter-<br/>számot, nagyobb szalaghosszt<br/>állíthatunk be, vagy átválthatunk<br/>az automatikus szalaghossz-<br/>beállításra.</li> </ul>                                                                                                    |
| KEINE TEXT-EINGABE!                            | Szöveg beadása nélkül<br>próbáltunk nyomtatni<br>vagy előnézetet lehívni.                                                                                                    | <ul> <li>Adjunk be szöveget, majd újból<br/>próbálkozzunk.</li> </ul>                                                                                                    |
| DRUCK-FEHLER!                                  | Szalagtorlódás lépett<br>fel nyomtatás közben.                                                                                                    | <ul> <li>Kapcsoljuk ki a nyomtatót, és<br/>vegyük ki a kazettát, majd<br/>szüntessük meg a torlódást.</li> <li>Ha nem tűnik el a hibaüzenet a<br/>fenti intézkedés után, forduljunk a<br/>forgalmazóhoz.</li> </ul>                                                                                                    |
| ZU VIELE ZEICHEN!                              | <ul> <li>100-nál több<br/>karaktert próbáltunk<br/>meg beadni a<br/>szövegbe.</li> <li>A layout-nyomtatás,<br/>a sorszámozás vagy<br/>a vonalkód számára<br/>beadott karakterek<br/>száma meghaladja a<br/>megengedettet.</li> </ul> | <ul> <li>Csökkentsük a karakterek számát<br/>a szövegben.</li> </ul>                                                                                                    |
| ZU VIELE BL!                                   | Kettőnél több blokk-<br>jelölést próbáltunk meg<br>beadni a szövegbe.                                                                                                    | <ul> <li>Egy szövegkészletben csak<br/>egy vagy két blokkjelölést<br/>alkalmazzunk.</li> </ul>                                                                                                    |
| BAND-KASETTE 12mm<br>ODER BREITER<br>EINSETZEN | <ul> <li>A layout-nyomtatás<br/>számára 2-sor- vagy</li> <li>2-blokk-formátumot<br/>vettünk 6 vagy 9<br/>mm-es szalaghoz.</li> <li>A vonalkód- vagy a<br/>logó-funkciót</li> </ul>                                                   | <ul> <li>Kapcsoljuk ki a nyomtatót, és<br/>rakjunk be egy 12 mm-es vagy<br/>szélesebb kazettát.</li> </ul>                                                                                                    |

|                                                | akartuk használni 6<br>vagy 9 mm-es<br>szalaghoz.                                                         |                                                                                                    |
|------------------------------------------------|----------------------------------------------------------------------------------------------------|----------------------------------------------------------------------------------------------------|
| BAND-KASETTE 18mm<br>ODER BREITER<br>EINSETZEN | Egy 3-soros layout-<br>nyomtatáshoz 6-, 9-<br>vagy 12 mm-es<br>szalagkazettát raktunk<br>be a nyomtatóba. | <ul> <li>Kapcsoljuk ki a nyomtatót, és<br/>rakjunk be egy legalább 18 mm-es<br/>kazettát.</li> </ul> |

| jelentés                                                           | lehetséges oka                                                                                                    | elhárítás                                                                                                    |
|--------------------------------------------------------------------|----------------------------------------------------------------------------------------------------|----------------------------------------------------------------------------------------------------|
| LÖSCHT<br>BANDLÄNGE<br>EINSTELLUNG<br>SET/ESC                      | Megpróbálunk szalag-<br>hosszat beadni, bár a<br>B-LÄNGE beállítása a<br>FEST.                                                                                                    | <ul> <li>Ha törölni kell a B-LÄNGE<br/>beállítását, és egy blokkjelölést<br/>kell beadni, nyomjuk meg a SET<br/>gombot, ha nem kell, akkor az<br/>ESC gombot.</li> </ul> |
| EINEN WERT<br>EINGEBEN!<br>(értéket beadni)                        | Megpróbálunk sor-<br>számozott címkéket<br>nyomtatni anélkül,<br>hogy bármit beadtunk<br>volna.                                                                                                    | <ul> <li>Adjuk be a kívánt számokat.</li> </ul>                                                                                                    |
| NICHT GENUG STELLEN!                                               | Megpróbálunk olyan<br>vonalkódot nyomtatni,<br>amelynek nincs elég<br>számjegye.                                                                                                    | <ul> <li>Adjuk be a helyes számú jegyet.</li> </ul>                                                                                                    |
| GLEICHER NAME BEREITS<br>VERWEND!                                  | A hozzárendelni kívánt<br>név már korábban<br>tárolt adatokhoz lett<br>felhasználva.                                                                                                    | <ul> <li>Adjunk be egy másik nevet.</li> </ul>                                                                                                    |
| FALSCHER TYP DER<br>BAND-KASETTE                                   | <ul> <li>Nincs jól lezárva a<br/>kazettatartó fedele.</li> </ul>                                                                                                    | <ul> <li>Zárjuk le a kazettatartó fedelét.</li> </ul>                                                                                                    |
|                                                                    | <ul> <li>A kinyomtatni vagy<br/>lehívni kívánt<br/>címke nem<br/>alkalmas az éppen<br/>berakott<br/>szalagkazettához.</li> </ul>                                                                         | <ul> <li>Kapcsoljuk ki a nyomtatót, és<br/>cseréljük ki a szalagkazettát.</li> </ul>                                                                                     |
| LÖSCHT EIN-GABETEXT!<br>SET/ESC                                    | Szövegbeadáskor<br>megnyomtuk a<br>PRESET gombot.                                                                                                    | <ul> <li>Nyomjuk meg a SET gombot a<br/>szöveg törlésére.</li> <li>Nyomjuk meg az ESC gombot,<br/>ha nem kell törölni a szöveget.</li> </ul>                             |
| SPEICHER VOLL!                                                     | Nem elegendő a még<br>meglévő memória-<br>kapacitás a tárolni<br>próbált adatok<br>számára.                                                                                                    | <ul> <li>Töröljük a már nem szükséges<br/>adatokat, és próbáljuk meg újból<br/>a tárolást.</li> </ul>                                                                    |
| PRINTER NOT SHUT DOWN<br>PROPERLY LAST TIME                        | Az utolsó használatkor,<br>vagy a "BITE<br>WARTEN" (várjon)<br>jelentésnél kivettik az<br>elemeket, vagy kihúztuk<br>a hálózati adaptert,<br>úgyhogy a nyomtató nem<br>normál módon lett<br>kikapcsolva. | <ul> <li>Nyomjunk meg egy tetszőleges<br/>gombot, hogy a nyomtátó útolsó<br/>kikapcsolásakor részben törölt<br/>adatokat inicializáljuk.</li> </ul>                      |
| KEIN RAHMEN<br>EINSTELLBAR WENN<br>BLOCKMAR-KIERUNG<br>EIN-GEGEBEN | Megpróbáltuk a<br>bekeretezés funkciót<br>használni, bár be van<br>adva egy blokkielölés.                                                                                                    | <ul> <li>Töröljük a blokkjelölést, mielőtt<br/>használnánk a bekeretezés<br/>funkciót.</li> </ul>                                                                        |

## Műszaki adatok

Típus: KL-820 Beadás Tasztatúra elrendezése: írógép-konfiguráció (QWERTY) Karakterfajták Betűk (angol és más nyelvek): 151 Számok: 10 Különleges karakterek: 87 Kijelző: Típus: folyadékkristályos Karaktermatrix: 95 x 32 pont, 16 oszlop x 4 sor Nyomtatás: Feloldás: 200 dpi (pont/inch) Sebesség: kb. 6 mm/másodperc Nyomtatás szélessége: 4 mm (6 mm-es szalag); 7 mm (9 mm-es szalag); 10 mm (12 mm-es szalag); 12 mm (18 mm-es és 24 mm-es szalag); Karaktermatrix: 48 x 48 pont Betűfajták: groteszk, dőlt groteszk, lekerekített groteszk, antiqua, dőlt antiqua Szövegeffektusok: árnyékolás, aláhúzás, keret Betűstílusok: normál, félkövér, körvonalas, árnyékolt, domború Betűnagyságok: 1 x 1; 1 x 2, 1 x 3; 1 x 4; 1 x 5; 1 x 6; 2 x 1; 2 x 2; 2 x 3; 2 x 4; 2 x 5; 2 x 6; 3 x 1 ; 3 x 2; 3 x 3; 3 x 4; 3 x 5; 3 x 6, 4 x 1; 4 x 2; 4 x 3; 4 x 4; 4 x 5; 4 x 6 Sorok száma: 1 (6 mm-es és 9 mm-es szalag); 1 vagy 2 (12 mm-es szalag); 2 vagy 3 (18 mm-es és 24 mm-es szalag) Sorok száma kerettel: 1 (6 mm-es, 9 mm-es és 12 mm-es szalag; 1 vagy 2 (18 mm-es és 24 mm-es szalag) Maximálisan beadható karakterszám Szöveg: 100 karakter

# Függelékek (G-37 – G-42)

Alfabetikus karakterek (G-37)

••••

#### Különleges karakterek (G-37)

••••

#### Keretek (G-38)

## Layout formátumok (G-39; G-40)

*Fejléc szövegei balról-jobbra:* típus; formátum; tárgy (cím, kommentár), maximális szám; szalagszélesség (mm)

#### Sorszámozási formátumok (G-40)

Fejléc szövegei balról-jobbra:

típus; formátum; tárgy (szám, kommentár), szalag-szélesség (mm)

#### Gyárilag programozott logók (G-41, G-42)

- Árcímkék (G-41)
- Szimbólumot megjelenítő címkék (G-41)
- Munkahelyi címkék (G-42)
- Figyelmeztető címkék (G-42)